Методические рекомендации приемо-сдаточных испытаний ИТ-инфраструктуры в государственных и муниципальных образовательных организациях для обеспечения в помещениях безопасного доступа к государственным, муниципальным и иным информационным системам, а также к информационно-телекоммуникационной сети «Интернет»

## Содержание:

- 1. Общие положения
- 2. Цель испытаний
- 3. Описание программы приёмо-сдаточных испытаний
- 4. Проверка комплектности ИД
- 5. Визуальное освидетельствование ИТ-инфраструктуры
- 5.1. CKC
- 5.2. Оборудование ЛВС
- 5.2.1. Телекоммуникационный шкаф
- 5.2.2.ИБП
- 5.2.3. Коммутаторы РоЕ
- 5.2.4. Сервисный маршрутизатор
- 5.3. Точки доступа сети Wi-Fi
- 5.4. Система видеонаблюдения
- **5.4.1.** IP-камеры (внешние и внутренние)
- 5.4.2. Видеорегистратор/сервер видеонаблюдения
- 6. Проверка сети Wi-Fi
- 6.1. Авторизация пользователей сети Wi-Fi.
- 6.1.1. Проверка доступности сети Wi-Fi
- 6.1.2. Прохождение процедуры идентификации через портал Госуслуг, выход в «Интернет».
- **6.1.3.** Проверка возможности автономной работы персональных устройств педагогических работников по сети Wi-Fi.
- 6.2. Проверка уверенного приёма.
- 7. Проверка систем видеонаблюдения.
- 7.1. Проверка работоспособности IP-камер.
- 7.2. Проверка работы видеорегистратора.
- 7.3. Проверка параметров потока с видеорегистратора

## 1. Общие положения

Данный документ определяет требования к комплексной проверке работоспособности сформированной ИТ-инфраструктуры в ОО удовлетворяющим условиям безопасного доступа к государственным, муниципальным и иным информационным системам, а также к сети Интернет.

## 2. Цель испытаний

Целью является проверка количества, качества и соответствия, выполненных работ в рамках Контракта в части ИТ-инфраструктуры, проверка результатов работ на соответствие оформленной ИД, выявление и устранение недостатков, оформление результатов приёмосдаточных испытаний.

## 3. Описание программы приёмо-сдаточных испытаний

В рамках программы проверяется состав и комплектность ИД согласно Техническим требованиям и Контракту, визуальный осмотр элементов ИТ-Инфраструктуры. Выполняются комплекс тестов сети Wi-FI и видеонаблюдения.

Для диагностики сетей Wi-Fi рекомендуется использование абонентских устройств с поддержкой стандарта IEEE802.11n и диапазонов 2.4/5 ГГц. На смартфон необходимо установить программы WiFi Analyzer, PingTools и Speedtest. Также для проведения диагностики необходим ноутбук с ОС Windows, модулем Wi-Fi и правами администратора. Тесты проводятся с использованием одного из браузеров Mozilla Firefox 113, Opera 90, Apple Safari 15, Google Chrome 120, Яндекс.Браузер 22, Edge 105 и выше.

Производить тестирование необходимо в зоне работы педагогических работников тестируемой сети Wi-Fi (уровень приемного сигнала не менее -70 dBm) на частотах 2.4 и 5 ГГц. Учебный класс – стол учителя, административные помещения – рабочие места педагогического состава.

# 4. Проверка комплектности ИД

По завершению строительно-монтажных и пусконаладочных работ в здании ОО Исполнитель передает Заказчику исполнительную документацию на электронном носителе и в бумажном виде. Бумажные версии утвержденной исполнительной документации должны хранится в ОО и у Исполнителя. Для выполнения требований необходима визуальная проверка качества и комплектность ИД в составе:

- содержание;
- общие данные;
- структурная схема ИТ-инфраструктуры;
- план расположения оборудования и кабельных трасс;
- схема размещения оборудования в ВТШ;
- таблица кабельных соединений СКС;
- схема соединения оборудования ОО с узлом ЦОС;
- принципиальная схема электропитания ВТШ;
- таблица расчетных данных ИБП;
- кабельный журнал СКС;
- спецификация оборудования и материалов;
- протокол приемо-сдаточных испытаний;
- протоколы измерений смонтированной СКС;
- протоколы монтажа кросса и протоколы смонтированных оптических перемычек (в случае установки дополнительных ВТШ и строительства оптических перемычек);

 прилагаемые документы (сертификаты, декларации, и другие прилагающийся к оборудованию и материалом документы).

В данном разделе проверяется состав, комплектность и оформление ИД. Наличие электронного и бумажного варианта. После проверки, результат отмечается в протоколе ПСИ

#### 5. Визуальное освидетельствование ИТ-инфраструктуры

В данном разделе ПСИ проверяется все элементы ИТ-инфраструктуры на качество установки/монтажа, наличие сертификатов соответствия материалов/оборудования и соответствию ИД, и основным положениям Контракта в части ИТ-инфраструктуры. Результат отмечается в протоколе ПСИ по соответствующим разделам.

#### 5.1. СКС

- Кабельные трассы соответствуют ИД.
- Кабель СКС имеет сертификат соответствия.
- Кабель UTP применяемый в СКС не ниже категории 5е. (проверить маркировку кабеля и сверить с сертификатом соответствия).
- В ИД присутствуют протоколы измерения смонтированной СКС, согласно Контракта.
- В ИД присутствуют протоколы монтажа кросса и протоколы смонтированных оптических линий (в случае установки дополнительных ВТШ и строительства оптических перемычек). Маркировка патч-панели соответствует рабочей документации.
- Прокладка и крепление проводов и кабелей соответствуют Техническим требования и Контракту (провода и кабели не пересекаются, не провисают, не имеют скручиваний, крепление выполнено кабельными стяжками не более двух под одну стяжку).

#### 5.2. Оборудование ЛВС

#### 5.2.1 Телекоммуникационный шкаф

- Телекоммуникационный внутриобъектовый шкаф и отдельные его элементы не имеют внешних повреждений (деформации корпуса, сколов краски и т.д.).
- Комплектация и размещение ВТШ соответствует ИД.
- ВТШ подключен к шине заземления в соответствии ИД.

#### 5.2.2 ИБП

- ИБП не имеют внешних повреждений (деформации корпуса, сколов краски и т.д.).
- Комплектация/марка и размещение ИБП соответствует ИД.
- ИБП обеспечивает автономную работу при отсутствии электропитания, согласно требования Контракта. (Отключить внешнее питание шкафа, убедится в работоспособности сети проверить наличие сети WI-FI на смартфоне)
- Сертификат или декларация соответствия на ИБП присутствует.

#### 5.2.3 Коммутаторы РОЕ

- Коммутатор РоЕ не имеет внешних повреждений (деформации корпуса, сколов краски и т.д.).
- Комплектация/марка и размещение коммутатора соответствует ИД.
- Сертификат или декларация соответствия на Коммутатор РоЕ присутствует.

## 5.2.4 Сервисный маршрутизатор

- Сервисный маршрутизатор не имеет внешних повреждений (деформации корпуса, сколов краски и т.д.).
- Комплектация/марка и размещение маршрутизатора соответствует ИД.
- Сертификат или декларация соответствия на оборудование присутствует.

## 5.3. Точки доступа сети Wi-Fi

- Количество ТД wi-fi соответствует ИД.
- ТД не имеют внешних повреждений (деформации корпуса, сколов краски и т.д.).
- Комплектация/марка и размещение ТД wi-fi советует ИД.
- Сертификат или декларация соответствия на ТД wi-fi присутствует.

#### 5.4. Система видеонаблюдения

#### 5.4.1. ІР-камеры (внешние и внутренние)

- Количество IP-камер соответствует ИД.
- ІР-камеры не имеют внешних повреждений (деформации корпуса, сколов краски и т.д.).
- Комплектация/марка и размещение IP-камер соответствует ИД.
- Сертификат или декларация соответствия на IP-камеры присутствует.

#### 5.4.2. Видеорегистратор

- Количество видеорегистраторов соответствует ИД.
- Видеорегистратор не имеет внешних повреждений (деформации корпуса, сколов краски и т.д.).
- Комплектация/марка и размещение видеорегистратора соответствует ИД.
- Сертификат или декларация соответствия на оборудование присутствует.

# 6. Проверка сети Wi-Fi

Устанавливаемое Исполнителем оборудование должно обеспечивать уверенную зону покрытия беспроводной сетью Wi-Fi во всех оснащаемых помещениях. Доступ к сети Wi-Fi должен проводиться с обязательной идентификацией и аутентификацией пользователя на базе ЕСИА. Система беспроводного широкополосного доступа должна обеспечивать возможность автономной работы APM учителя по сети Wi-Fi с периферийными устройствами школы (принтер, МФУ, и т.д.) при пропадании вешнего канала ЕСПД или канала для доступа в сеть Интернет.

#### 6.1. Авторизация пользователей сети Wi-Fi 6.1.1. Проверка доступности сети Wi-Fi

| Цель                 | Проверить доступность Wi-Fi сети                                                                                                    |
|----------------------|----------------------------------------------------------------------------------------------------|
| Сценарий<br>проверки | <ol> <li>Пользователь находится в зоне действия Wi-Fi точки доступа</li> <li>Пользователь на своем устройстве в списке сетей видит<br/>необходимый SSID</li> </ol>                                                                                                    |
|                      | <ol> <li>Пользователь выбирает сеть и подключается к ней.</li> <li>Если на устройствах с ОС Android не открывается автоматически captive портал, пользователь открывает интернет браузер на своем устройстве и в адресной строке браузера вводит http://edu.gov.ru/</li> </ol> |

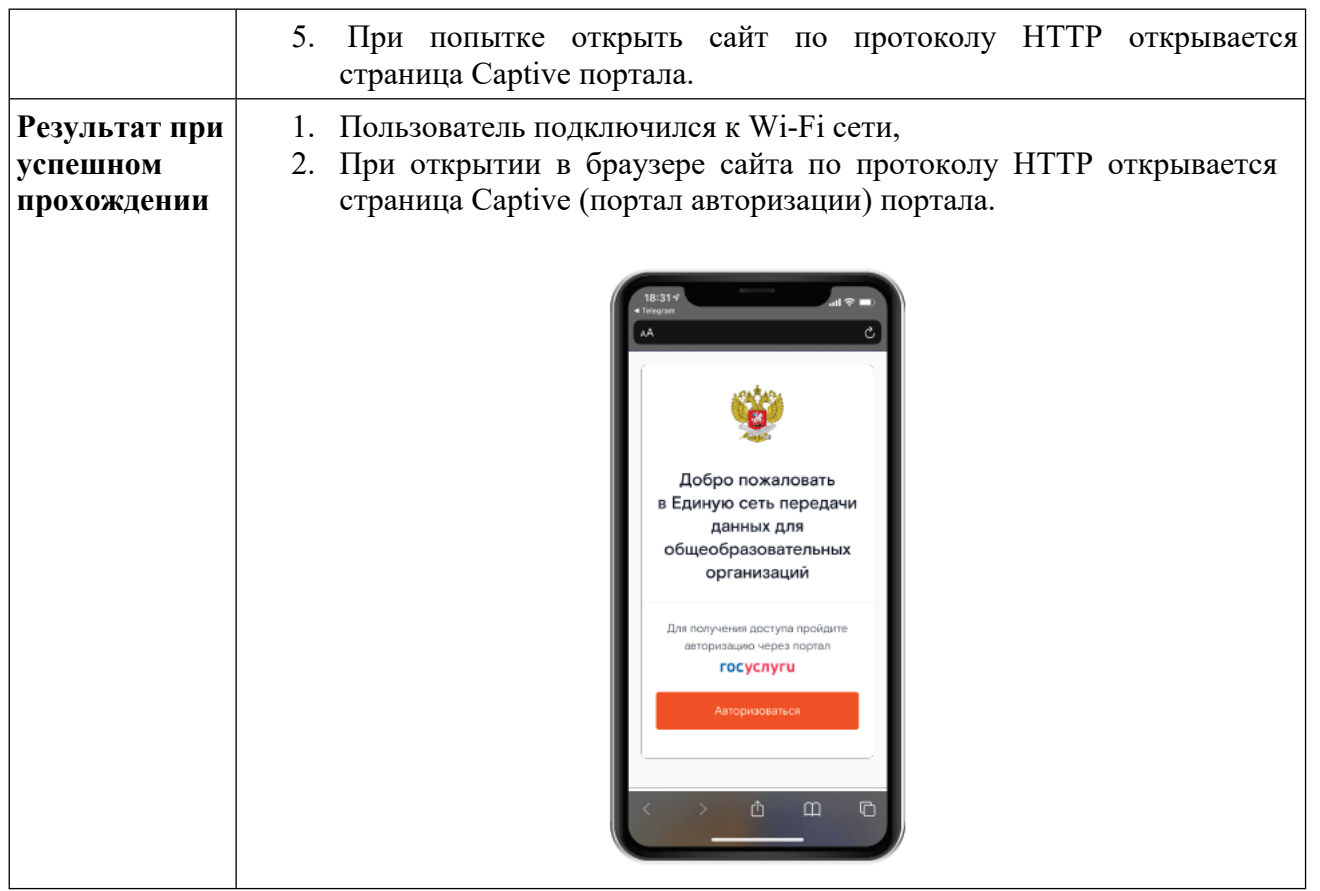

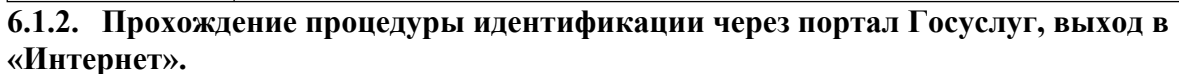

| Цель     | Проверка процедуры идентификации абонента через портал Госуслуг                                                                                                    |
|----------|----------------------------------------------------------------------------------------------------|
| Сценарий | 1. Пользователь подключен к SSID и находится на странице Captive                                                                                                    |
| проверки | портала.                                                                                                    |
|          |                                                                                                    |
|          | 18:31 × 18:31 ×                                                                                                    |
|          | AA C     AA C                                                                                                    |
|          | госуслуги                                                                                                    |
|          | ала состоя разлика и артопирации и артопирации и артопи |
|          | A Bran                                                                                                    |
|          | Добро пожаловать для портала Гоуслуг<br>в Единую сеть передачи                                                                                                    |
|          | данных для Телефон, понта или СНИЛС                                                                                                    |
|          | организаций                                                                                                    |
|          |                                                                                                    |
|          | для получения доступа прохвяте Ц Не запоминать логин и пароль<br>авторизацию через портал                                                                                                    |
|          | Войти                                                                                                    |
|          | Авторизоваться Я не знако пароль                                                                                                    |
|          | Saneturmunitares ana                                                                                                    |
|          |                                                                                                    |
|          |                                                                                                    |
|          | Процесс подключения                                                                                                    |
|          | 2. Пользователь читает условия пользовательского соглашения и                                                                                                    |
|          | соглашается с ними. После этого ему доступен выбор типа                                                                                                    |
|          | идентификации                                                                                                    |
|          | 3. Пользователь выбирает тип идентификации «Через портал Госуслуг»                                                                                                    |
|          | 4. Пользователя перенаправляет на сайт <u>http://esia.gosuslugi.ru</u> , где ему                                                                                                    |
|          | необходимо ввести свои данные учётной записи. Учётная запись                                                                                                    |
|          | должна быть верифицирована (должна быть подтверждена и привязана                                                                                                    |

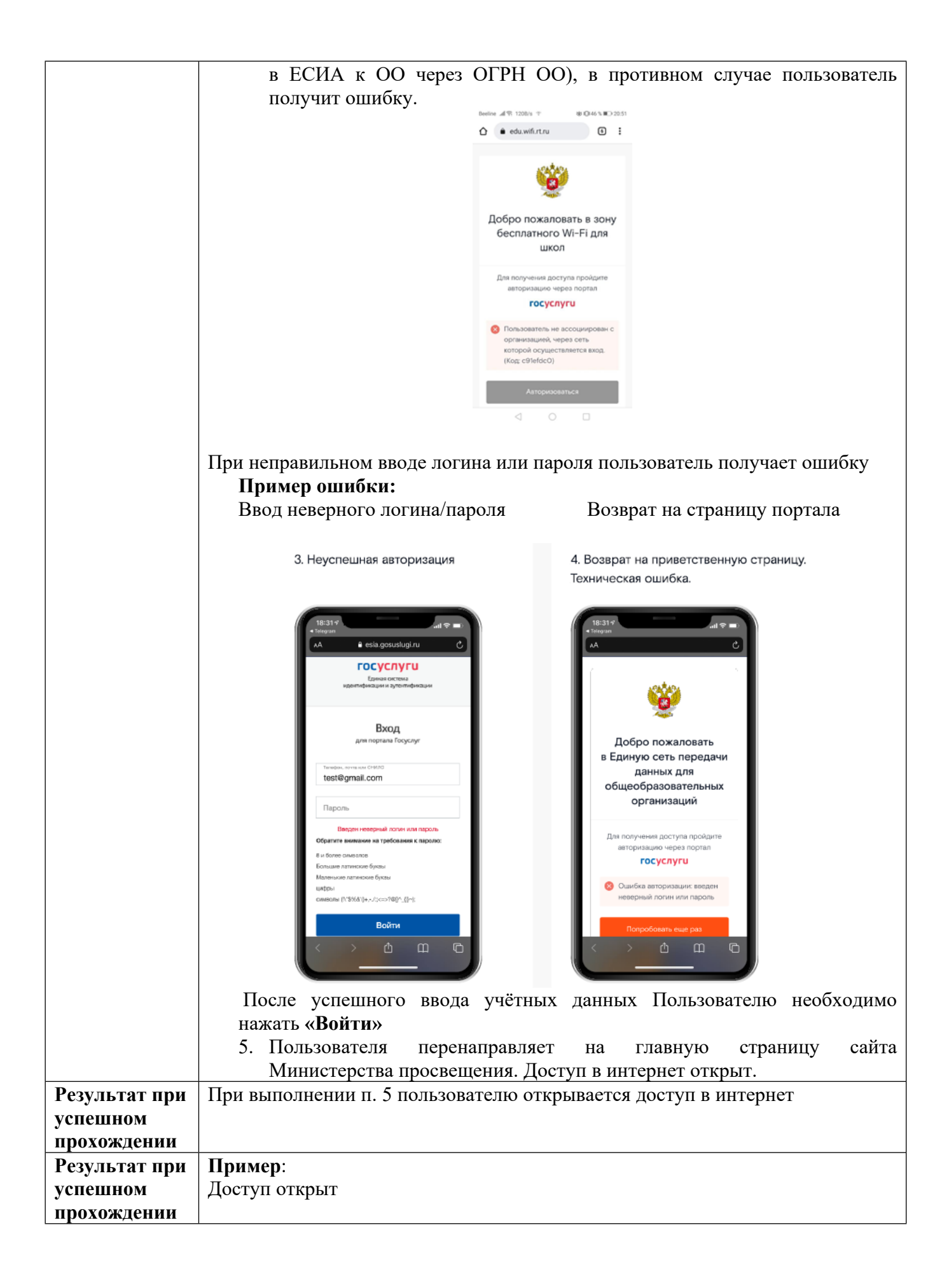

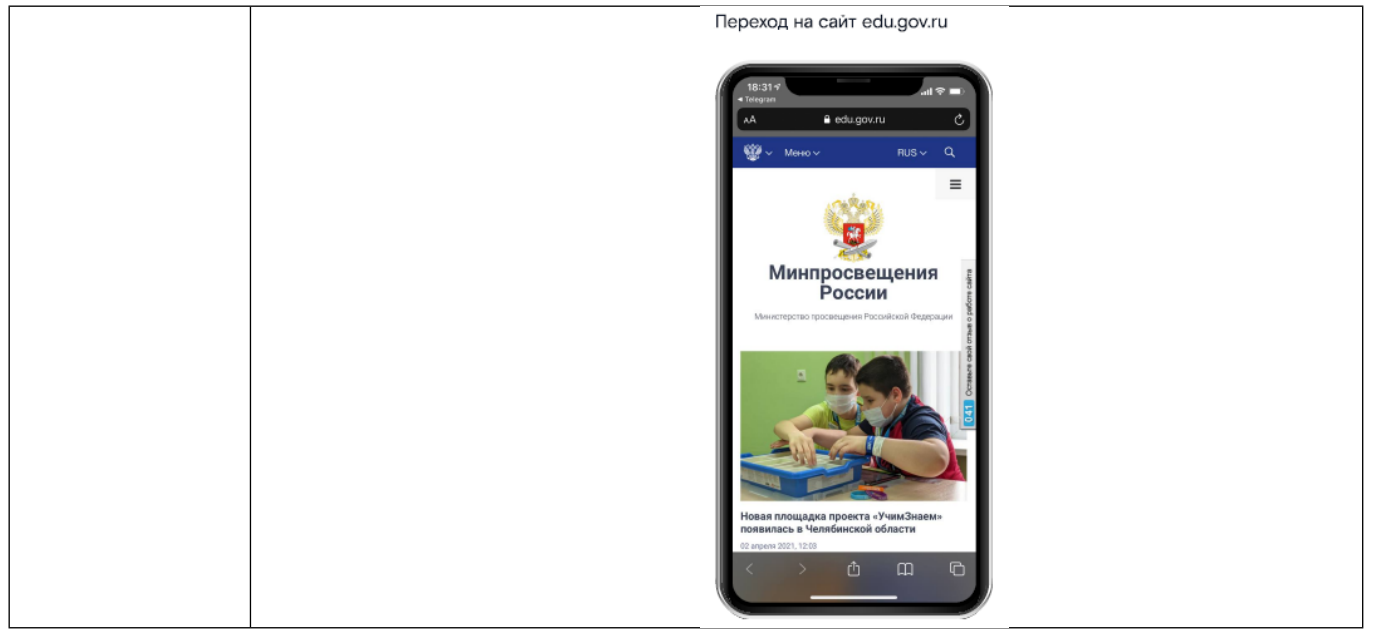

6.1.3. Проверка возможности автономной работы персональных устройств педагогических работников по сети Wi-Fi.

| Цель           | Тестирование возможности автономной работы персональных устройств                                                                       |  |  |  |  |
|----------------|----------------------------------------------------------------------------------------------------|--|--|--|--|
|                | педагогических работников по сети Wi-Fi с периферийными                                                                                 |  |  |  |  |
|                | устройствами ОО (принтер, МФУ, и т.д.) при пропадании внешнего                                                                          |  |  |  |  |
|                | канала ЕСПД или канала для доступа в сеть Интернет.                                                                                     |  |  |  |  |
| Сценарий       | 1. Для проведения теста необходим ПК с OC Windows (PC1) и                                                                               |  |  |  |  |
| проверки       | периферийное устройство (принтер, МФУ) с поддержкой WiFi                                                                                |  |  |  |  |
|                | подключения (РКГКL), в случае отсутствия периферииного устроиства                                                                       |  |  |  |  |
|                | вместо него можно использовать дополнительный нк с ОС windows (DC2).                                                                    |  |  |  |  |
|                | (PC2);                                                                                                    |  |  |  |  |
|                | 2. Ha ycrpouchax (PCT u PKFRL/PC2) hacrpausaercs will nodknovenue k<br>SSID, c получением adpeca no DHCP;                               |  |  |  |  |
|                | 3. С РС1 проверяется доступность внешнего подключения путем                                                                             |  |  |  |  |
|                | авторизации аналогичной п.6.1.2;                                                                                                    |  |  |  |  |
|                | 4. С РС1 проверяется доступность локальных периферийных устройств:                                                                      |  |  |  |  |
|                | • Для PRFRL, устройство добавляется на PC1 как сетевой принтер                                                                          |  |  |  |  |
|                | (Панель управления\Все элементы панели управления\Устройства и                                                                          |  |  |  |  |
|                | принтеры – Добавление принтера), при необходимости                                                                                      |  |  |  |  |
|                | устанавливаются драйвера на устройство;                                                                                                 |  |  |  |  |
|                | • Для РС2, на нем создается сетевая папка с общим доступом                                                                              |  |  |  |  |
|                | (правый клик на папке, вкладка Доступ, Расширенная настройка), в                                                                        |  |  |  |  |
|                | папке создается произвольный текстовый файл textme.txt с                                                                                |  |  |  |  |
|                | произвольным содержимым;                                                                                                    |  |  |  |  |
|                | 5. С РСІ проверяется доступность сетевых служб:                                                                                         |  |  |  |  |
|                | • Для PRFRL, пользователь с PC1 отправляет документ на печать;                                                                          |  |  |  |  |
|                | • Для РС2, пользователь РС1 открывает сетевую папку на РС2,                                                                             |  |  |  |  |
|                | скачивает textme.txt;                                                                                                    |  |  |  |  |
|                | о. Отключить w AIN порт сервисного маршрутизатора от сети (shutdown                                                                     |  |  |  |  |
|                | через ССІ, лиоо физически отсоединив каоель);                                                                                           |  |  |  |  |
| Down for How   | /. HOBTOPHIE Mail J.<br>HUDD 4 NOT DO DOT IN DDEDL/DC2 INVOICE COTONICS OF THE COTONICS OF THE COTONICS OF THE COTONICS OF THE COTONICS |  |  |  |  |
| т сзультат при | Har 4 - y CIPONCIBA FCI И FKFKL/FC2 ИМЕЮТ СЕТЕВУЮ СВЯЗНОСТЬ Шар 5 и 7 покумент с DC1 распецативается на DDFDI /файн                     |  |  |  |  |
| успешном       | $\mu$ ан 5 и / – документ с гот распечатывается на РКГКL/фаил<br>скончирается с $PC2$                                                   |  |  |  |  |
| прохождении    |                                                                                                    |  |  |  |  |

#### 6.2. Проверка уверенного приёма

| Цель                                     | Проверка покрытия Wi-Fi                                                                                                    |
|------------------------------------------|----------------------------------------------------------------------------------------------------|
| Сценарий<br>проверки                     | <ol> <li>Для каждой из установленных точек доступа тестируется одно из<br/>учебных помещений, в котором данная точка доступа<br/>обеспечивает покрытие радиосети;</li> <li>Пользователь устанавливает на смартфон приложение-анализатор<br/>Wi-Fi (на Android - InSSIDer, WiFiAnalyzer, iOS – Airport);</li> <li>Пользователь подключается к SSID в зонах работы<br/>педагогического состава (учебный класс – стол учителя/доска,<br/>административное помещение – рабочие места педагогических<br/>работников).</li> <li>Пользователь производит замеры уровня сигнала в зоне работы<br/>педагогического состава.</li> </ol> |
| Результат при<br>успешном<br>прохождении | Пользователь удостоверился в наличии покрытия сети Wi-Fi в соответствии результатами радиопланиования в паспорте ОО с уровнем не ниже -70 dBm. Результат отмечается в протоколе ПСИ                                                                                                    |

# 7. Проверка систем видеонаблюдения

# 7.1. Проверка работоспособности ІР-камер

Исходные условия: камеры и регистраторы активированы, на камерах и регистраторах установлены IP адреса, согласно IP плана.

| Цель                 | Проверка изображения и ракурса видеокамер                                                                                                    |  |  |  |
|----------------------|----------------------------------------------------------------------------------------------------|--|--|--|
| Сценарий<br>проверки | <ol> <li>Для проверки работы IP-камер и параметров потока видеокамер<br/>используется специализированное ПО (в том числе возможно<br/>использовать свободный кросс-платформенный медиаплеер с<br/>открытым исходным кодом VLC Player).</li> <li>ПО (VLC Player) необходимо установить на ПК, с которого будет<br/>проводиться проверка параметров видеопотока.</li> </ol>                                                                                                    |  |  |  |
|                      | VLC – δεςπατικών κρος-πατφοριαθικών κρος. VLC – δεςπατικών κρος-πατφοριαθικών κρος. VLC – δεςπατικών κρος. Ουτον κρικόν Ουτον κρικόν </th |  |  |  |
|                      | гие проекты VideoLAN       пасоз (Apple Silicon)         ЭЕХ       Другие системы         2. Необходимо проверить основной поток. Чтобы получить доступ к потоку с камер, которые необходимо проверить, надо изменить параметры сетевого адаптера Ethernet на ПК. Требуется настроить IP адрес, входящий в одну подсеть с камерами. После настройки                                                                                                    |  |  |  |

|                                                                                                   | Свойства: IP версии 4 (ТСР/IPv4) Х                                                                                                    |
|---------------------------------------------------------------------------------------------------|----------------------------------------------------------------------------------------------------|
| Сеть Доступ                                                                                       | O6uve                                                                                                    |
| Подключение через:                                                                                | Параметры IP пожно назначать автонатически, если сеть<br>поддерживает эту возножность. В противном случае узнайте<br>параметры IP и стерого администратова. |
| Intel(R) Ethemet Connection (6) I219-LM                                                           |                                                                                                    |
|                                                                                                   | <ul> <li>Использовать следующий IP стест</li> </ul>                                                                                                    |
| Настроить                                                                                         | Р-варес:                                                                                                    |
| Отмеченные компоненты используются этим подключением.                                             | Маска подсети:                                                                                                    |
| <ul> <li>Сетей Міссовії</li> <li>Общий доступ к файлам и принтурам для сетей Мі</li> </ul>        |                                                                                                    |
| VirtualBox NDIS6 Bridged Networking Driver                                                        | Получить адрес DNS-сервера автонатически                                                                                                    |
| 'Npcap Packet Driver (NPC9)     'Npcap Packet Driver (NPC9)                                       | Предпочитаеный DNS-сервер:                                                                                                    |
| Прески 4 (ТСР/ІРч4)                                                                               | Альтернативный DNS-сервер:                                                                                                    |
| Протокол мультиплексора сетерого адаптера (Маі ч                                                  |                                                                                                    |
| <                                                                                                 | Дополнительно                                                                                                    |
| Установить Удалить Свойства                                                                       | ОК Отнена                                                                                                    |
| Медиа Воспроизведение Аудио Видео                                                                 | Субтитры Инструменты Вид »                                                                                                    |
|                                                                                                   |                                                                                                    |
|                                                                                                   |                                                                                                    |
| _                                                                                                 |                                                                                                    |
|                                                                                                   |                                                                                                    |
|                                                                                                   |                                                                                                    |
|                                                                                                   |                                                                                                    |
|                                                                                                   |                                                                                                    |
|                                                                                                   |                                                                                                    |
|                                                                                                   |                                                                                                    |
|                                                                                                   |                                                                                                    |
|                                                                                                   |                                                                                                    |
|                                                                                                   |                                                                                                    |
|                                                                                                   |                                                                                                    |
|                                                                                                   | -:<br>**********************************                                                                                                    |
|                                                                                                   | -:<br>100%                                                                                                    |
|                                                                                                   | <br>X<br>100%<br>.::                                                                                                    |
| . С целью проверки параметров пот                                                                 | тока необходимо подключиться к                                                                                                    |
| С целью проверки параметров пот<br>потоку камеры. Требуется ввести                                | тока необходимо подключиться к<br>в адресное поле адрес потока                                                                                              |
| С целью проверки параметров пот<br>потоку камеры. Требуется ввести<br>(предоставляет Исполнитель) | тока необходимо подключиться к<br>в адресное поле адрес потока                                                                                              |
| С целью проверки параметров пот<br>потоку камеры. Требуется ввести<br>(предоставляет Исполнитель) | тока необходимо подключиться к<br>в адресное поле адрес потока                                                                                              |

|      | 🛓 Источник                                                                                    | _       |         |       | $\times$ |     |
|------|-----------------------------------------------------------------------------------------------|---------|---------|-------|----------|-----|
|      | 🕑 Файл 🕙 Диск 🚏 Сеть 🖽 Устройство захвата                                                     |         |         |       |          |     |
|      | Сетевой протокол                                                                              |         |         |       |          |     |
|      | Введите сетевой адрес:                                                                        |         |         |       |          |     |
|      |                                                                                               |         |         | ~     |          |     |
|      | http://www.example.com/stream.avi                                                             |         |         |       |          |     |
|      | rtp://gi/12.34<br>mms://mms.examples.com/stream.asx                                           |         |         |       |          |     |
|      | http://www.yourtube.com/watch?v=gg64x                                                         |         |         |       |          |     |
|      |                                                                                               |         |         |       |          |     |
|      |                                                                                               |         |         |       |          |     |
|      |                                                                                               |         |         |       |          |     |
|      |                                                                                               |         |         |       |          |     |
|      |                                                                                               |         |         |       |          |     |
|      | Показать дополнительные паранетры                                                             | K       |         |       | -        |     |
|      | воспро                                                                                        | извести |         | лтмен | ia       |     |
|      |                                                                                               |         |         |       |          |     |
| •    | В ПО выбрать информацию о кодеке.                                                             |         |         |       |          |     |
|      | В ПО VLC: для проверки параметров потока н                                                    | ажать   | «Ctrl   | + J   | », ли    | бо  |
|      | зыбрать в меню «Инструменты» - «Информация                                                    | о коде  | еке». I | Toc.  | ле то    | го, |
|      | как в ПО VLC начнет отображаться изображение                                                  | е с кам | еры.    |       |          |     |
|      | Зо вкладке «кодеки» оудет указано разрешен                                                    | ние, ча | астота  | і ка  | ідров    | и   |
|      | нараметры кодпрования потока.<br>Необходимо проверить, чтобы разрешение,                      | част    | гота    | кад   | ров      | И   |
|      | кодирование соответствовали требованиям Конт                                                  | ракта.  |         |       | 1        |     |
| â k  | нформация о медиаисточнике                                                                    |         |         | x     |          |     |
| 0    | бщие Метаданные Кодеки Статистика                                                             |         |         |       |          |     |
| V    | нформация об этом медиафайле или потоке.                                                      |         |         |       |          |     |
|      | оказаны мультиплексор, аудио- и видеокодеки, субтитры.<br>Ф. Поток ()                         |         | ]       |       |          |     |
|      | Кодек: H264 - MPEG-4 AVC (part 10) (h264)                                                     |         |         |       |          |     |
|      | Гип: Видео<br>Разрешение видео.: 1920×1080 — — — — — — — — — — — — — — — — — —                |         |         |       |          |     |
|      | Размеры буфера: 1920х1090<br>Частога калосе: 5                                                |         |         |       |          |     |
|      | пастота кадров. 3<br>Декодированный формат: Planar 4:2:0 YUV                                  |         |         |       |          |     |
|      | Ориентация: Верхняя-левая<br>Положение изетности: слева                                       |         |         |       |          |     |
|      | <ul> <li>Поток 1</li> </ul>                                                                   |         |         |       |          |     |
|      | Kogek: PCM MU-LAW (mlaw)<br>Tura Aurop                                                        |         |         |       |          |     |
|      | тип: Аудио<br>Каналы: Моно                                                                    |         |         |       |          |     |
|      | Частота дискретизации: 8000 Гц<br>Бит 14                                                      |         |         |       |          |     |
|      | рит: 10                                                                                       |         |         |       |          |     |
|      |                                                                                               |         |         |       |          |     |
|      |                                                                                               |         |         |       |          |     |
| Doo: | 10.001/20182 vtcn://admin.admin122@172_14_2EE_120.EE4/and/and/and/and/and/and/and/and/and/and | btvpa-0 |         | 4     |          |     |
| Pac  | www.enresrsp://aunimi.aunimi.23@172.10.235.100:354/Cam/realmonitor/channel=1850               | ocype=0 | Законть | 5     |          |     |
|      |                                                                                               | L       | Jakpone |       |          |     |
| [ля  | проверки битрейта потока нало перекли                                                         |         |         |       |          |     |
|      | uborehun ourbenne notone unde uebenen                                                         | очиты   | ся на   | a i   | зклад    | цку |
| Ст   | атистика».                                                                                    | очиты   | ся на   | a i   | зклад    | цку |

|                                          | Битрейт потока будет показываться в<br>Показатели в поле битрейт будут пос<br>значение битрейта входило в диапазо                                                                                                    | поле «Битрейт»<br>стоянно меняться. Необходимо, чтобы<br>он, указанный в Контракте.                                                                 |
|------------------------------------------|----------------------------------------------------------------------------------------------------|----------------------------------------------------------------------------------------------------|
|                                          | <ul> <li>Информация о медиаисточнике</li> <li>Общие Метаданные Кодеки Статистика</li> <li>Текущая статистика по файлу/потоку</li> <li>Аудио<br/>Декодировано<br/>Воспроизведено<br/>Потеряно</li> <li>Видео<br/>Декодировано<br/>Отображено<br/>Потеряно</li> <li>Получено/Прочитано<br/>Размер медиаданных</li> <li>Битрейт входного потока<br/>Демультиплексировано данных<br/>Битрейт<br/>Отброшено (испорченных пакетов)<br/>Пропущено (с прерыванием)</li> <li>Расположение: rtsp://admin:admin12345@172.16.255.180:53</li> </ul> | 912 блоков<br>415 буферов<br>41 буферов<br>174 блоков<br>100 кадров<br>33 кадров<br>33 кадров<br>0 KiB<br>0 kb/s<br>4882 KiB<br>2759 kb/s<br>0<br>0 |
| Результат при<br>успешном<br>прохождении | <ol> <li>Проверена работа камер</li> <li>Параметры потока с кам<br/>требованиям.</li> <li>Результат отмечается в протокол</li> </ol>                                                                                                    | иер проверены и соответствуют<br>е ПСИ.                                                                                                    |

# 7.2. Проверка работы видеорегистратора

| Цель                 | Проверка работы видеорегистратора: доступности и записи                                                                                                    |  |  |  |
|----------------------|----------------------------------------------------------------------------------------------------|--|--|--|
| Сценарий<br>проверки | <ol> <li>Подключить ПК к локальной сети, в которой находятся камеры и<br/>видеорегистратор в здании ОО.<br/>Чтобы получить доступ к потоку с видеорегистратора, который<br/>необходимо проверить, надо изменить параметры сетевого<br/>адаптера Ethernet на ПК. Требуется настроить IP адрес, входящий в<br/>одну подсеть с камерами. После настройки сетевого адаптера ПК<br/>подключается в порт того коммутатора, к которому подключены<br/>камеры (ПК, камеры и регистратор должны находиться в одной<br/>подсети).</li> </ol> |  |  |  |

|                                          | 🏺 Ethernet: свойства                                                                                                    | ×                                                                                                    | Свойства: IP версии 4 (ТСР/IPv4)                                                                                                    | ×                                                 |  |
|------------------------------------------|----------------------------------------------------------------------------------------------------|----------------------------------------------------------------------------------------------------|----------------------------------------------------------------------------------------------------|---------------------------------------------------|--|
|                                          | <ul> <li>€ Ethernet: свойства</li> <li>Сеть Доступ</li> <li>Подключение через:</li> <li>Подключение через:</li> <li>Intel(R) Ethernet Connection (6) I219-LM</li> <li>Настроить</li> <li>Отичеченные компоненты используются этим подключением:</li> <li>Мискооб</li> <li>Общий доступ к файлам и принт вам для сетей Мі</li> <li>Общий доступ к файлам и принт вам для сетей Мі</li> <li>Общий доступ к файлам и принт вам для сетей Мі</li> <li>Общий доступ к файлам и принт вам для сетей Мі</li> <li>Общий доступ к файлам и принт вам для сетей Мі</li> <li>Общий доступ к файлам и принт вам для сетей Мі</li> <li>Планировщик пакетов S</li> <li>Протокоп мультиплексора сетерого адаптера (Маі ч с</li> </ul> |                                                                                                    | Свойства: IP версии 4 (ТСР/IР.4)<br>Общие<br>Паранетры IP пожно назначать автопатически, если сеть<br>поддерживоет эту вознокность. В протиенски случае узнайте<br>паранетри IP у сетесного адиликтратора.<br>Получить IP-зарес автопатически<br>(Получить IP-зарес автопатически<br>(Получить IP-зарес святонатически<br>Соновной шлюз:<br>Соновной шлюз:<br>(Получить зарес DNS-сервера автопатически<br>(Получить зарес DNS-сервера:<br>Предпочитальий DNS-сервер:<br>Альтернативный DNS-сервер:<br>Соловные<br>Подтвердить паранетры при былоде<br>(Поличить | ×                                                 |  |
|                                          | <ol> <li>Установить</li> <li>Удалить Свойства</li> <li>Открыть браузер. Ввести и<br/>регистратора и нажать «Епбе</li> <li>После загрузки стартовой ст<br/>нажать «Вход»</li> <li>Проверить, что все ками<br/>соответствуют указанным в</li> <li>Проверить корректность зап<br/>Для каждой камеры необх<br/>доступность трансляции,<br/>течении 1-2 минут, провер</li> </ol>                                                                                                    | <ol> <li>Становить Удатить Сеойства</li> <li>Открыть браузер. Ввести в адресную строку браузера IP- адрес регистратора и нажать «Enter»</li> <li>После загрузки стартовой страницы ввести в поле логин и пароль и нажать «Вход»</li> <li>Проверить, что все камеры доступны и параметры потока соответствуют указанным в Контракте.</li> <li>Проверить корректность записи потока с видеокамер. Для каждой камеры необходимо перейти в архив и проверить доступность трансляции, оценить стабильность изображения в течении 1-2 минут. проверить отсутствие рассыпаний/артефактов</li> </ol> |                                                                                                    |                                                   |  |
|                                          | подрывов изображения.<br>Далее проверить доступн<br>образом: нажать на линию и<br>проверить факт перемотки<br>кнопку «Пауза», проверить<br>на кнопку «Воспроизведен<br>началось с того же момента<br>камеры, подключенной к да                                                                                                    | юсть<br>време<br>запис<br>оста<br>ие» и<br>. Так<br>нном                                                                                                    | архивных записей следу<br>ени. По указателю времени в<br>си на нужное время. Далее н<br>новилось ли изображение. Н<br>и проверить, что воспроизве<br>необходимо повторить для ка<br>у видеорегистратору.                                                                                                    | ющим<br>кадре<br>ажать<br>ажать<br>дение<br>аждой |  |
| Результат при<br>успешном<br>прохождении | <ol> <li>Проверена работа видеореги</li> <li>Параметры потока с к<br/>требованиям.<br/>Результат отмечается в прот</li> </ol>                                                                                                    | астра<br>амер<br>токол                                                                                                    | тора<br>проверены и соответстн<br>е ПСИ.                                                                                                    | зуют                                              |  |

# 7.3. Проверка параметров потока с видеорегистратора

| Цель     | Проверка параметров потока с видеорегистратора                                                                                                    |  |  |  |
|----------|----------------------------------------------------------------------------------------------------|--|--|--|
| Сценарий | 1. Для проверки работы IP-камер и параметров потока видеокамер                                                                                        |  |  |  |
| проверки | используется специализированное ПО (в том числе возможно использовать свободный кросс-платформенный медиаплеер с открытым исходным кодом VLC Player). |  |  |  |
|          | ПО (VLC Player) необходимо установить на ПК, с которого будет                                                                                         |  |  |  |

| проводиться проверка параметров в                                                                                                    | идеопотока.                                                                                                    |  |  |  |
|----------------------------------------------------------------------------------------------------|----------------------------------------------------------------------------------------------------|--|--|--|
|                                                                                                    | VLC — бесплатный и свободный кросс-платформенный медиаплеер и медиаплатформа с открытым исходным кодом. VLC воспроизводит множество мультимедийных файлов, а также DVD, Audio CD, VCD и сетер и трансляции.<br>Загрузить VLC  Уилdows Уилdows 6400 |  |  |  |
| гие проекты VideoLAN                                                                                                    | macOS<br>macOS (Apple Silicon)<br>Linux<br>Android<br>Другие системы                                                                                                    |  |  |  |
| <ol> <li>Запустить ПО.<br/>После запуска, в активном окне VLC нажать сочетание клавиш<br/>«Ctrl + N» или выбрать в меню «Медиа» - «Открыть URL».</li> </ol> |                                                                                                    |  |  |  |
| 📥 Медиапроигрыватель VLC                                                                                                    | – L X                                                                                                    |  |  |  |
| медиа воспроизведение Аудио в                                                                                                    | идео суотитры инструменты вид »                                                                                                    |  |  |  |
|                                                                                                    |                                                                                                    |  |  |  |
|                                                                                                    |                                                                                                    |  |  |  |
| 2. С целью проверки параметро                                                                                                    | в потока необходимо подключиться к                                                                                                    |  |  |  |
| потоку. Требуется ввести в адресно от модели видеорегистратора (предо                                                                                       | ое поле адрес потока, который зависит<br>оставляет Исполнитель).                                                                                                    |  |  |  |
| После ввода адреса потока нажмите                                                                                                    | на кнопку «Воспроизвести»                                                                                                    |  |  |  |

|                                           | _                                                        | Ист                                                 | 104                                       | and the                                                                                                    |                                                                                                    |                                                                                                    |                                                                                                    |                                                                                                    |                                                                                                    |                                                                                                    |                                     |                                      |                                             |                                                                                                    | -                            |                            |                   |
|-------------------------------------------|----------------------------------------------------------|-----------------------------------------------------|-------------------------------------------|----------------------------------------------------------------------------------------------------|----------------------------------------------------------------------------------------------------|----------------------------------------------------------------------------------------------------|----------------------------------------------------------------------------------------------------|----------------------------------------------------------------------------------------------------|----------------------------------------------------------------------------------------------------|----------------------------------------------------------------------------------------------------|-------------------------------------|--------------------------------------|---------------------------------------------|----------------------------------------------------------------------------------------------------|------------------------------|----------------------------|-------------------|
|                                           |                                                          | ۵ 🕙                                                 | ⊅айл                                      | 1                                                                                                    | 😔 ди                                                                                                    | ICK                                                                                                    | 🐈 Ce                                                                                                    | еть                                                                                                    | 📑 ya                                                                                                    | тройст                                                                                                    | 'BO 38X                             | квата                                |                                             |                                                                                                    |                              |                            |                   |
|                                           |                                                          | Cer                                                 | гевс                                      | й пр                                                                                                    | отокол                                                                                                    |                                                                                                    |                                                                                                    |                                                                                                    |                                                                                                    |                                                                                                    |                                     |                                      |                                             |                                                                                                    |                              |                            |                   |
|                                           |                                                          | Вве                                                 | едит                                      | e ce                                                                                                    | тевой а                                                                                                    | адрес:                                                                                                    | :                                                                                                    |                                                                                                    |                                                                                                    |                                                                                                    |                                     |                                      |                                             |                                                                                                    |                              |                            |                   |
|                                           |                                                          |                                                     |                                           |                                                                                                    |                                                                                                    |                                                                                                    |                                                                                                    |                                                                                                    |                                                                                                    |                                                                                                    |                                     |                                      |                                             |                                                                                                    |                              |                            | $\sim$            |
|                                           |                                                          |                                                     | http:                                     | //wowo                                                                                                    | w.examp                                                                                                    | ple.com                                                                                                    | /stream.a                                                                                                    | vi                                                                                                    |                                                                                                    |                                                                                                    |                                     |                                      |                                             |                                                                                                    |                              |                            |                   |
|                                           |                                                          |                                                     | rtp://<br>mm:                             | @:123<br>://mm                                                                                                    | 34<br>Islexamp                                                                                                    | ples.con                                                                                                    | n/stream.                                                                                                    | asx                                                                                                    |                                                                                                    |                                                                                                    |                                     |                                      |                                             |                                                                                                    |                              |                            |                   |
|                                           |                                                          |                                                     | http:                                     | /serve<br>//www                                                                                                    | er.exam;<br>w.yourti                                                                                                    | ube.com                                                                                                    | n/watch?v                                                                                                    | .sap<br>/=gg64x                                                                                                    | c                                                                                                    |                                                                                                    |                                     |                                      |                                             |                                                                                                    |                              |                            |                   |
|                                           |                                                          |                                                     |                                           |                                                                                                    |                                                                                                    |                                                                                                    |                                                                                                    |                                                                                                    |                                                                                                    |                                                                                                    |                                     |                                      |                                             |                                                                                                    |                              |                            |                   |
|                                           |                                                          |                                                     |                                           |                                                                                                    |                                                                                                    |                                                                                                    |                                                                                                    |                                                                                                    |                                                                                                    |                                                                                                    |                                     |                                      |                                             |                                                                                                    |                              |                            |                   |
|                                           |                                                          |                                                     |                                           |                                                                                                    |                                                                                                    |                                                                                                    |                                                                                                    |                                                                                                    |                                                                                                    |                                                                                                    |                                     |                                      |                                             |                                                                                                    |                              |                            |                   |
|                                           |                                                          |                                                     |                                           |                                                                                                    |                                                                                                    |                                                                                                    |                                                                                                    |                                                                                                    |                                                                                                    |                                                                                                    |                                     |                                      |                                             |                                                                                                    |                              |                            |                   |
|                                           |                                                          |                                                     |                                           |                                                                                                    |                                                                                                    |                                                                                                    |                                                                                                    |                                                                                                    |                                                                                                    |                                                                                                    |                                     |                                      |                                             |                                                                                                    |                              |                            |                   |
|                                           | C                                                        | ] Пок                                               | аза                                       | гь до                                                                                                    | полни                                                                                                    | тельн                                                                                                    | ые пара                                                                                                    | метры                                                                                                    |                                                                                                    |                                                                                                    |                                     |                                      |                                             |                                                                                                    |                              |                            |                   |
|                                           |                                                          |                                                     |                                           |                                                                                                    |                                                                                                    |                                                                                                    |                                                                                                    |                                                                                                    |                                                                                                    |                                                                                                    |                                     | Boo                                  | произ                                       | вести                                                                                                    | и 🖛                          | От                         | мена              |
|                                           |                                                          |                                                     |                                           |                                                                                                    |                                                                                                    |                                                                                                    |                                                                                                    |                                                                                                    |                                                                                                    |                                                                                                    |                                     |                                      |                                             |                                                                                                    |                              |                            |                   |
|                                           | 3.                                                       | Π                                                   | po                                        | 3ep!                                                                                                    | ка па                                                                                                    | прам                                                                                                    | етров                                                                                                    | в пот                                                                                                    | ока.                                                                                                    |                                                                                                    |                                     |                                      |                                             |                                                                                                    |                              |                            |                   |
| <b>,</b>                                  | <b>T</b> /                                               | -                                                   | -                                         | *                                                                                                    |                                                                                                    | -                                                                                                    | •                                                                                                    |                                                                                                    |                                                                                                    |                                                                                                    |                                     |                                      |                                             |                                                                                                    |                              |                            |                   |
| B                                         | 111                                                      |                                                     |                                           |                                                                                                    |                                                                                                    |                                                                                                    | ~ 1                                                                                                    | •                                                                                                    | -                                                                                                    |                                                                                                    | -                                   |                                      |                                             |                                                                                                    |                              |                            |                   |
| «И                                        | 11C                                                      | ) V                                                 | LC                                        | на на                                                                                                    | ажат                                                                                                    | ь « <b>(</b>                                                                                                    | Ctrl +                                                                                                    | - J»,                                                                                                    | либо                                                                                                    | о вы                                                                                                    | брат                                | ъв                                   | мен                                         | Ю                                                                                                    | «Ин                          | стру                       | име               |
|                                           | пс<br>Інф                                                | ) V<br>орм                                          | LC<br>1a1                                 | ) на<br>И                                                                                                    | ажат<br>окс                                                                                                    | ь «С<br>одек                                                                                                    | Ctrl +<br>e». Э                                                                                                    | - Ј»,<br>то н                                                                                                    | либо<br>ужно                                                                                                    | ) вы<br>сде                                                                                                    | брат<br>лать                        | ъв<br>Б ПОС                          | мен<br>сле т                                | ію<br>гого                                                                                                    | «Ин<br>о, ка                 | стру<br>ак в               | имен<br>ПС        |
| нач<br>Во<br>пар<br>Не                    | II<br>(нф<br>чне<br>) в<br>рам<br>рам                    | У<br>юрм<br>то<br>кла<br>кла<br>кла<br>соди<br>соди | LC<br>1a1<br>го(<br>дк<br>ры<br>им        | сна<br>дия<br>браз<br>е «<br>код                                                                                                    | ажат:<br>окс<br>кать<br>кать<br>кать<br>код<br>иров<br>пров                                                                                                    | ь «С<br>одека<br>ся и:<br>ся и:<br>еки»<br>зани<br>овер                                                                                                    | Ctrl +<br>e». Э<br>зобра<br>» буд<br>я пот<br>оить,                                                                                                    | - J»,<br>то н<br>жен<br>цет<br>ока.<br>ч                                                                                                    | либо<br>ужно<br>ие с н<br>указа<br>гобы                                                                                                    | ) вы<br>) сде<br>амер<br>ано<br>р                                                                                                    | брат<br>лать<br>ъы.<br>разр         | ть в<br>5 поо<br>решен               | мен<br>сле т<br>сние,<br>пие,               | ію<br>гого<br>, ч                                                                                               | «Ин<br>о, ка<br>асто<br>част | стру<br>ак в<br>та<br>ота  | имен<br>ПС<br>кад |
| Hav<br>Bo<br>nap<br>He<br>coo             | Iнф<br>чне<br>> е<br>рам<br>раб:<br>отв                  | У V<br>оорм<br>т от<br>кла<br>иетр<br>коди<br>етс   | LС<br>лаг<br>го(<br>дк<br>)ы<br>им<br>гвс | сна<br>(ия<br>брал<br>е «<br>код<br>о<br>эвал                                                                                                    | ажат<br>окс<br>кать<br>(Код<br>(иров<br>про<br>про<br>и тр                                                                                                    | ь «С<br>одека<br>ся из<br>еки»<br>зани<br>овер                                                                                                    | Ctrl +<br>e». Э<br>зобра<br>» буд<br>я пот<br>рить,<br>вания                                                                                                    | - J»,<br>то н<br>жен<br>дет<br>ока.<br>ч<br>Кон                                                                                                    | либо<br>ужно<br>иесн<br>указа<br>тобы<br>трак                                                                                                    | р выб<br>сде<br>амер<br>ано<br>р<br>га.                                                                                                    | брат<br>лать<br>жы.<br>разр<br>азре | ъв<br>по<br>реше<br>ешен             | мен<br>сле т<br>сние,<br>шие,               | ю<br>гого<br>, ч                                                                                                | «Ин<br>о, ка<br>асто<br>част | стру<br>ак в<br>та<br>ота  | име)<br>ПС<br>кад |
| нач<br>Во<br>пар<br>Не                    | Iнф<br>чне<br>рам<br>рам                                 | У V<br>юрм<br>то<br>кла<br>етр<br>коди<br>етс       | LС<br>лаг<br>го(<br>дк<br>)ы<br>им<br>гвс | С на<br>(ия<br>браз<br>е «<br>код<br>о<br>эвал                                                                                                    | ажат:<br>окс<br>кать<br>(Код<br>(иров<br>про<br>пи тр                                                                                                    | ь «О<br>одеко<br>ся из<br>еки»<br>зани<br>овер<br>осбон                                                                                                    | Ctrl +<br>e». Э<br>зобра<br>» буд<br>я пот<br>рить,<br>вания                                                                                                    | - Ј»,<br>то н<br>жен<br>дет<br>ока.<br>ч<br>Кон                                                                                                    | либо<br>ужно<br>ие с в<br>указа<br>тобы<br>гтрак                                                                                                    | о выб<br>о сде<br>самер<br>ано<br>р<br>га.                                                                                                    | брат<br>лать<br>ры.<br>разр         | ъв<br>по<br>решен                    | мен<br>сле т<br>ение,<br>шие,               | (Ю того<br>гого<br>, Ч                                                                                          | «Ин<br>о, ка<br>асто<br>част | стру<br>ак в<br>та<br>ота  | имен<br>ПС<br>кад |
| нач<br>Во<br>пар<br>Не                    | II<br>Чнф<br>чне<br>рам<br>2062<br>07В                   | У V<br>юрм<br>кла<br>кла<br>иетр<br>коди<br>етс     | LС<br>лаг<br>го(<br>дк<br>)ы<br>им<br>гвс | С на<br>(ия<br>брал)<br>е «<br>код<br>о<br>рвал<br>аформ                                                                                                    | ажат<br>о ко<br>кать<br>(Код<br>иров<br>про<br>ии тр<br>изция о п<br>метад                                                                                                    | ь «О<br>одеко<br>ся из<br>еки»<br>зани<br>овер<br>ребон<br>медизии                                                                                                    | Сtrl +<br>е». Э<br>зобра<br>» буд<br>я пот<br>рить,<br>вания<br>сточнике<br>Кодеку                                                                                                    | - J»,<br>то н<br>жени<br>дет<br>ока.<br>ч<br>Кон                                                                                                    | либо<br>ужно<br>ие с н<br>указа<br>гобы<br>побы                                                                                                    | ) вы<br>, сде<br>амер<br>ано<br>р<br>га.                                                                                                    | брат<br>лать<br>ж.<br>разр          | ъв<br>пос<br>решен                   | мен<br>сле т<br>сние,                       | IЮ -<br>ГОГО<br>, Ч                                                                                             | «Ин<br>о, ка<br>асто<br>част | стру<br>ак в<br>ота<br>ота | имен<br>ПС<br>кад |
| av<br>Bo<br>Iap<br>He                     | II<br>(Iнф<br>чне<br>) е<br>рам<br>соб:<br>отв           | ) V<br>юрм<br>кла<br>иетр<br>коди<br>етс            |                                           | С на<br>ция<br>у́рал<br>е «<br>код<br>о<br>рвал<br>нформа<br>казани                                                                                                    | ажат<br>окс<br>кать<br>(Код<br>ирон<br>про<br>про<br>изция ог<br>мация ог<br>ы мульти                                                                                                    | ь «С<br>одекс<br>ся из<br>еки»<br>зани<br>овер<br>ребон<br>медиан<br>аанные                                                                                                    | Сtrl +<br>е». Э<br>зобра<br>» буд<br>я пот<br>рить,<br>вания<br>сточнике<br>кодеки<br>нафайле иг<br>, аудио- и                                                                                                    | - Ј»,<br>то н<br>сжент<br>дет<br>ока.<br>ч<br>Кон<br>и Ста<br>видеоко                                                                                                    | либо<br>ужно<br>указа<br>тобы<br>трак<br>атистика<br>в.<br>ыдеки, суб                                                                                                    | о выб<br>о сде<br>амер<br>ано<br>р<br>га.                                                                                                    | брат<br>лать<br>жы.<br>разр         | ть в<br>5 пос<br>оеше                | мен<br>сле т<br>ение,<br>шие,               | (Ю<br>ГОГС<br>, Ч                                                                                               | «Ин<br>о, ка<br>асто<br>част | стру<br>ак в<br>та<br>ота  | имен<br>ПС<br>кад |
| av<br>Bo<br>ap<br>Ie                      | II<br>(Iнф<br>чно<br>рам<br>соб:<br>отв                  | ) V<br>юорм<br>ет от<br>кла<br>иетр<br>код<br>етст  |                                           | С на<br>(ия<br>брал<br>е <<br>КОД<br>о<br>овал<br>нформ<br>нформ<br>казани<br>иформа<br>казани                                                                                                    | ажат:<br>о ко<br>кать<br>кать<br>кать<br>кать<br>иров<br>про<br>про<br>пи тр<br>мация о п<br>мация о п<br>мация о п<br>мация о п                                                                                                    | ь «С<br>эдека<br>ся и:<br>еки»<br>зани<br>овер<br>ебон<br>медиаи<br>данные<br>том меди                                                                                                    | Ctrl +<br>e». Э<br>зобра<br>» буд<br>я пот<br>рить,<br>вания<br>сточнике<br>Кодеки<br>нафайле иг<br>, аудно- и                                                                                                    | - Ј»,<br>то н<br>жен<br>дет<br>ока.<br>ч<br>кон<br>кон<br>и ста<br>видеоко<br>с (ранt 1                                                                                                    | либо<br>ужно<br>ие с н<br>указа<br>гобы<br>побы<br>прак<br>атистика<br>в.<br>в.<br>маеки, суб<br>(h264)                                                                                                    | о выб<br>о сде<br>амер<br>ано<br>р<br>га.                                                                                                    | брат<br>лать<br>ры.<br>разр<br>азре | ъв<br>пос<br>решен                   | мен<br>сле т<br>сние,                       | Ю<br>гого<br>, Ч                                                                                                | «Ин<br>о, ка<br>асто<br>наст | стру<br>ак в<br>та<br>ота  | име)<br>ПС<br>кад |
| av<br>Bo<br>Iap<br>He                     | Інф<br>чне<br>рам<br>гоб:<br>отв                         | ) V<br>юрм<br>кла<br>иетр<br>коди<br>етс            |                                           | С на<br>(ия<br>брал<br>е «<br>код<br>о<br>овал<br>нформа<br>казани<br>« Пот                                                                                                    | ажат:<br>окс<br>кать<br>кать<br>кать<br>код<br>кация<br>и<br>и<br>и<br>и<br>и<br>и<br>и<br>и<br>и<br>и<br>и<br>и<br>и<br>и<br>и<br>и<br>и<br>и                                                                                                    | ь «С<br>одека<br>ся и:<br>еки»<br>зани<br>овер<br>ребон<br>медиани<br>данные<br>том меди<br>плексор                                                                                                    | Ctrl +<br>e». Э<br>зобра<br>» буд<br>я пот<br>рить,<br>вания<br>сточнике<br>Кодеки<br>нафайле иг<br>, аудио- и                                                                                                    | - Ј»,<br>то н<br>сжент<br>дет<br>ока.<br>ч<br>Кон<br>и Сти<br>видеоко<br>с (рагt 1                                                                                                    | либо<br>ужно<br>иесн<br>указа<br>гобы<br>гтрак<br>атистика<br>в.<br>в.<br>в.<br>е.<br>в.<br>е.<br>в.<br>е.<br>в.<br>е.<br>в.<br>е.<br>в.<br>е.<br>в.<br>е.<br>в.<br>е.<br>в.<br>е.<br>в.<br>е.<br>е.<br>у (с.<br>е.<br>е.<br>е.<br>е.<br>е.<br>е.<br>е.<br>е.<br>е.<br>е.<br>е.<br>е.<br>е. | о выб<br>о сде<br>амер<br>ано<br>р<br>га.                                                                                                    | брат<br>лать<br>ж.<br>разр<br>азре  | ть в<br>5 пос<br>оеше<br>ешен        | мен<br>сле т<br>ение,<br>шие,               | но<br>гого<br>, ч                                                                                               | «Ин<br>о, ка<br>асто<br>част | стру<br>ак в<br>та<br>ота  | име)<br>ПС<br>кад |
| Hav<br>Bo<br>Tap<br>He                    | II<br>II<br>II<br>II<br>II<br>II<br>II<br>II<br>II<br>II | ) V<br>юрм<br>кла<br>иетр<br>код<br>етс             |                                           | С на<br>(ия<br>брал<br>е < (<br>код<br>о<br>)Вал<br>чформа<br>бщие<br>форма<br>и Пот                                                                                                    | ажат:<br>ОКС<br>Кать<br>Кать<br>Кать<br>Код<br>Цирон<br>Про<br>Пи тр<br>Метад<br>Метад<br>Метад<br>Кодек: Н<br>Тип: Вид<br>Разреше<br>Разреше                                                                                                    | ь «С<br>эдека<br>ся и:<br>еки»<br>зани<br>овер<br>осбон<br>медиаи<br>данные<br>том меди<br>плексор<br>4264 - М<br>део<br>ение ви,<br>о буфер                                                                                                    | Ctrl +<br>e». Э<br>зобра<br>» буд<br>я пот<br>рить,<br>вания<br>сточнике<br>Кодеки<br>нафайле и и<br>кодеки<br>изфайле и и<br>пебе-4 АМ<br>део.: 1920x10<br>зв. 1920x10                                                                                                    | - J»,<br>то н<br>жен<br>цет<br>ока.<br>ч<br>кока.<br>ч<br>кока.<br>ч<br>с<br>кока.<br>ч<br>с<br>кока.                                                                                                    | либо<br>ужно<br>ие с н<br>указа<br>гобы<br>побы<br>прак<br>атистика<br>в.<br>в.<br>в.<br>в.<br>в.<br>в.<br>в.<br>в.<br>в.<br>в.<br>в.<br>о) (h264)                                                                                                    | о выб<br>сде<br>ано<br>р<br>га.                                                                                                    | брат<br>лать<br>оы.<br>разр<br>азре | ть в<br>5 пос<br>оешен               | мен<br>сле т<br>сние,                       | (Ю -<br>ГОГО<br>, Ч                                                                                             | «Ин<br>о, ка<br>асто<br>наст | стру<br>ак в<br>та<br>ота  | имел<br>ПС<br>кад |
|                                           |                                                          | ) V<br>юрм<br>кла<br>иетр<br>код<br>етс             |                                           | С на<br>(ия<br>(рал<br>брал<br>е <<br>КОД<br>О<br>Вал<br>нформ<br>Казани<br>казани<br>Пот                                                                                                    | ажат:<br>о ко<br>кать<br>кать<br>кать<br>кать<br>кать<br>пре<br>пре<br>пре<br>пре<br>пация об эта<br>мульти<br>ток 0<br>Кодек: Н<br>Тип: Вид<br>Размерь<br>Частота<br>Декодир                                                                                                    | ь «С<br>одека<br>ся и:<br>еки»<br>зани<br>овер<br>осбон<br>медиани<br>аанные<br>том меди<br>полексор<br>гом меди<br>аанные<br>том меди<br>аанные<br>том меди<br>аанные                                                                                                    | Сtrl +<br>е». Э<br>зобра<br>» буд<br>я пот<br>рить,<br>вания<br>кодекя<br>нафайле иг<br>, аудио- и<br>ирес-4 АУИ<br>десо.: 1920х10<br>:5                                                                                                    | - J»,<br>то н<br>сжент<br>дет<br>ока.<br>ч<br>кока.<br>ч<br>кока.<br>ч<br>ста<br>видеоко<br>с (ран 1<br>х1080<br>с (ран 1                                                                                                    | либо<br>ужно<br>ие с н<br>указа<br>побы<br>побы<br>прак<br>властика<br>в.<br>деки, суб<br>() (h264)                                                                                                    | о выб<br>о сде<br>амер<br>ано<br>р<br>га.                                                                                                    | брат<br>лать<br>ж.<br>разр          | ть в<br>5 пос<br>оешен               | мен<br>сле т<br>ение,<br>шие,               | (Ю того<br>гого<br>, Ч                                                                                          | «Ин<br>о, ка<br>асто<br>част | стру<br>ак в<br>та<br>ота  | име)<br>ПС<br>кад |
|                                           | Інф<br>чна<br>рам<br>2005<br>000                         | ) V<br>юрм<br>кла<br>иетр<br>код<br>етс             |                                           | С на<br>(ия<br>брал<br>е < КОД<br>о<br>овал<br>ыщие<br>форма<br>казани<br>и Пот                                                                                                    | ажат:<br>о ко<br>кать<br>кать   | ь «С<br>Эдека<br>Ся и:<br>ся и:<br>ся и:<br>ся и:<br>аанные<br>том медиания<br>аанные<br>том медиания<br>аанные<br>соо<br>соо<br>соо<br>соо<br>соо<br>соо<br>соо<br>со                                                                                                    | Ctrl +<br>e». Э<br>зобра<br>» бу)<br>я пот<br>рить,<br>вания<br>сточнике<br>кодеки<br>кафайле ит<br>, аудио- и<br>реб-4 АV/<br>део.: 1920<br>1920<br>1920<br>1920<br>1920<br>1920<br>1920<br>1920                                                                                                    | - J»,<br>то н<br>жен<br>дет<br>ока.<br>ч<br>Кон<br>и ст.<br>ч<br>с (ран<br>с (ран<br>1<br>200<br>т. Planar<br>вая<br>лева                                                                                                    | либо<br>ужно<br>ие с н<br>указа<br>гобы<br>побы<br>прака<br>атистика<br>в.<br>в.<br>в.<br>деки, суб<br>0) (h264)                                                                                                    | о выб<br>сде<br>амер<br>ано<br>р<br>га.                                                                                                    | брат<br>лать<br>разр<br>азре        | ъв<br>пос                            | мен<br>сле т<br>ение,<br>ше,                | [Ю<br>ГОГО<br>, Ч                                                                                               | «Ин<br>о, ка<br>асто<br>наст | струак в                   | умен<br>ПС<br>кад |
|                                           | Інф<br>чна<br>рам<br>гоб:<br>отв                         | ) V<br>юрм<br>кла<br>иетр<br>код<br>етс             |                                           | С на<br>(ия<br>брал<br>е «<br>КОД<br>О<br>)ВаЈ<br>нформ<br>(казани<br>форм<br>(казани<br>Пот                                                                                                    | ажат:<br>о ко<br>кать<br>кать<br>кать<br>кать<br>кать<br>и<br>кать<br>кать<br>к | ь «С<br>эдеки<br>ся и:<br>зани<br>зани<br>овер<br>осбон<br>медиаи<br>данные<br>том меди<br>пляксор<br>ние ви,<br>обраны<br>кадров:<br>зованны<br>кадров:<br>зовани ви,<br>овер и<br>совани<br>кадров:<br>зование<br>кадров:<br>зование<br>сование<br>виде сование<br>сование<br>совани<br>совани<br>совани<br>совани<br>сование<br>совани<br>сование<br>совани<br>сование<br>с                                                                                                    | Сtrl +<br>е». Э<br>зобра<br>» буд<br>я пот<br>рить,<br>вания<br>сточнике<br>Кодеки<br>нафайле ил<br>, аудио- и<br>иреб-4 АУИ<br>део.: 1920x10<br>:5<br>ши формат<br>стрияняя-леее<br>стности: сл                                                                                                    | - J»,<br>то н<br>жен<br>цет<br>ока.<br>ч<br>т Кон<br>и сти<br>видеоко<br>С (ран 1<br>х1080<br>с (ран 1<br>х1080<br>т. Planar<br>вая<br>лева                                                                                                    | либо<br>ужно<br>ие с н<br>указа<br>гобы<br>побы<br>прак<br>атистика<br>в.<br>деки, суб<br>0) (h264)                                                                                                    | о вый<br>о сде<br>ано<br>р<br>га.                                                                                                    | брат<br>лать<br>оы.<br>разр<br>азре | ъв<br>пос                            | мен<br>сле т<br>сние,                       | ію<br>гого<br>, ч                                                                                               | «Ин<br>о, ка<br>асто<br>наст | стру<br>ак в<br>та<br>ота  | имен<br>ПС<br>кад |
|                                           | Інф<br>чна<br>рам<br>2062                                | ) V<br>юрм<br>кла<br>иетр<br>код<br>етс             |                                           | С на<br>(ия<br>(рас<br>код<br>о<br>)вал<br>нформ<br>бщие<br>форма<br>казани<br>и Пот                                                                                                    | ажат:<br>о ко<br>кать<br>кать<br>кать<br>кать<br>кать<br>пре<br>пре<br>пре<br>пре<br>и<br>и<br>кать<br>пре<br>и<br>и<br>и<br>кать<br>пре<br>и<br>и<br>и<br>и<br>и<br>и<br>и<br>и<br>и<br>и<br>и<br>и<br>и                                                                                                    | ь «С<br>одека<br>ся и:<br>вани<br>овер<br>осбон<br>медиани<br>аанные<br>том меди<br>полексор<br>кадров<br>обуфер<br>кадров<br>обуфер<br>кадров<br>обуфер<br>кадров<br>ободанны<br>обуфер<br>сованны<br>совер<br>ободани<br>и<br>ся и:<br>аанные<br>том меди<br>нике ви,<br>обуфер<br>сованны<br>совер<br>ободани<br>совер<br>ободани<br>совер<br>ободани<br>совер<br>ободани<br>совер<br>ободани<br>совер<br>ободани<br>совер<br>ободани<br>совер<br>ободани<br>совер<br>ободани<br>совер<br>совер<br>сове<br>совер<br>сове<br>совер<br>сово | Сtrl +<br>е». Э<br>зобра<br>» буд<br>я пот<br>рить,<br>вания<br>сточнике<br>кодекя<br>нафайле иг<br>, аудио- и<br>и РЕG-4 А//<br>десо.: 1920:10<br>:5<br>ый форма<br>:рхняя-лее<br>стности: сл                                                                                                    | - Ј»,<br>то н<br>сжент<br>дет<br>ока.<br>ч<br>тока.<br>ч<br>кока.<br>с (ран<br>ста<br>и отокк<br>видеоко<br>с (ран<br>1<br>х1080<br>с (ран<br>т<br>рапаг<br>вая<br>лева<br>аwv)                                                                                                    | либо<br>ужно<br>ие с н<br>указа<br>побы<br>побы<br>прак<br>власки, суб<br>0) (h264)<br>4:2:0 YUV                                                                                                    | о выб<br>о сде<br>ано<br>р<br>га.                                                                                                    | брат<br>лать<br>разр<br>разре       | ть в пос                             | мен<br>сле т<br>ение,                       | (Ю<br>ГОГО<br>, Ч                                                                                               | «Ин<br>о, ка<br>асто<br>част | стру<br>ак в<br>та<br>ота  | име)<br>ПС<br>кад |
| av<br>Bo<br>Iaj<br>He                     | II<br>(Iнф<br>чна<br>рам<br>соб:<br>отв                  | ) V<br>юрм<br>жла<br>иетр<br>код<br>етс             |                                           | С на<br>(ия<br>(рал<br>код<br>орвај<br>нформа<br>казани<br>и Пот                                                                                                    | ажат:<br>о ко<br>кать<br>кать   | ь «С<br>одека<br>ся и:<br>вани<br>овер<br>ребон<br>медиани<br>данные<br>том меди<br>плексор<br>4264 - М<br>цео<br>ение ви,<br>обуфер<br>кадров:<br>оованны<br>ация: Ве<br>см МШ<br>дио<br>см МО                                                                                                    | Сtrl +<br>е». Э<br>зобра<br>» буд<br>я пот<br>рить,<br>вания<br>сточнике<br>кодеки<br>кодеки<br>кодеки<br>и форма<br>сточнике<br>кодеки<br>и форма<br>сточнике<br>стости: Сл<br>сточнике                                                                                                    | - J»,<br>то н<br>сжен<br>дет<br>оока.<br>ч<br>кока.<br>ч<br>кока.<br>ч<br>кока.<br>ч<br>кока.<br>ч<br>ст.<br>ст.<br>ст.<br>ст.<br>ст.<br>ст.<br>ст.<br>ст.<br>ст.<br>ст.                                                                                                    | либо<br>ужно<br>иесн<br>указа<br>побы<br>побы<br>прак<br>атистика<br>в.<br>в.<br>е.<br>е.<br>е.<br>е.<br>е.<br>е.<br>е.<br>е.<br>е.<br>е.<br>е.<br>е.<br>е.                                                                                                    | о выб<br>о сде<br>ано<br>р<br>га.                                                                                                    | брат<br>лать<br>разр<br>азре        | ть в                                 | мен<br>сле т<br>ение,                       | (Ю<br>ГОГО<br>, Ч                                                                                               | «Ин<br>о, ка<br>асто<br>наст | стру<br>ак в<br>та<br>ота  |                   |
| на <sup>ч</sup><br>Во<br>пај<br>He<br>coc | II<br>(Iнф<br>чна<br>) е<br>рам<br>206<br>000            | ) V<br>юрм<br>кла<br>иетр<br>код<br>етс             |                                           | С на<br>(ия<br>брал<br>е < код<br>о<br>овал<br>нформа<br>ішче<br>форма<br>казани<br>« Пот                                                                                                    | ажат:<br>О КС<br>Кать<br>Кать<br>Кать<br>Кать<br>Кать<br>Кодек<br>Метад<br>Метад<br>Метад<br>Метад<br>Метад<br>Метад<br>Метад<br>Сориента<br>Сориента<br>Положе<br>Голоже<br>Голоже<br>Сориента<br>Сориента<br>Со                                                                                                    | ь «С<br>Эдека<br>ся и:<br>ся и:<br>зани<br>овер<br>осбон<br>медиани<br>данные<br>том меди<br>плексор<br>4264 - М<br>асо<br>ение ви,<br>обуфер<br>кадров:<br>осванны<br>ация: Ве<br>сим МШ<br>ание цве<br>сим МШ<br>ание сим                                                                                                    | Ctrl +<br>e». Э<br>зобра<br>» бу)<br>я пот<br>рить,<br>вания<br>сточнике<br>Кодеки<br>нафайле ил<br>, аудио- и<br>рить,<br>вания<br>кодеки<br>нафайле ил<br>, аудио- и<br>прЕG-4 АУ/<br>део.: 1920x10<br>: 5<br>ий формат<br>: рхняя-лее<br>стности: сл                                                                                                    | - J»,<br>то н<br>жен<br>дет<br>ока.<br>ч<br>кока.<br>ч<br>кока.<br>ч<br>кока.<br>ч<br>кока.<br>ч<br>кока.<br>ч<br>ст.<br>ран<br>ст.<br>ран<br>ст.<br>ран<br>ст.<br>ран<br>ст.<br>ран<br>ст.<br>ст.<br>ст.<br>ст.<br>ст.<br>ст.<br>ст.<br>ст.<br>ст.<br>ст.                                                                                                    | либо<br>ужно<br>ие с н<br>указа<br>гобы<br>побы<br>прак<br>атистика<br>в.<br>в.<br>е.ки, суб<br>0) (h264)<br>4:2:0 YUV                                                                                                    | ) вы<br>) сде<br>ано<br>р<br>та.                                                                                                    | брат<br>лать<br>разр<br>азре        | ъв                                   | мен<br>сле т<br>ение,<br>ше,                | IЮ<br>ГОГО<br>, Ч                                                                                               | «Ин<br>о, ка<br>асто<br>част | струак в                   |                   |
| av<br>Bo<br>Iaj<br>He                     | Інф<br>чна<br>рам<br>гоб:                                | ) V<br>орм<br>кла<br>истр<br>код<br>етс             |                                           | С на<br>(ия<br>брал<br>е « Код<br>о<br>)ВаЈ<br>нформа<br>казани<br>« Пот                                                                                                    | ажат:<br>ОКС<br>Кать<br>Кать<br>Кать<br>Код<br>Код<br>С<br>Код<br>Код<br>Кодек: Н<br>Тип: Вид<br>Разреше<br>Размерь<br>Частота<br>Сок 1<br>Кодек: Р<br>Тип: Ауд<br>Каналы:<br>Частота<br>Бит: 16                                                                                                    | ь «С<br>Эдеки<br>ся и:<br>зани<br>овер<br>осбон<br>медиаии<br>данные<br>гом меди<br>пом меди<br>аанные<br>гом меди<br>аанные<br>гом меди<br>сом меди<br>аанные<br>гом меди<br>сом меди<br>сом                                                                                                    | Сtrl +<br>е». Э<br>зобра<br>» буд<br>я пот<br>рить,<br>вания<br>сточнике<br>Кодеки<br>нафайле ил<br>, аудио- и<br>кодеки<br>нафайле ил<br>, аудио- и<br>ирЕG-4 АУИ<br>део.: 1920<br>и<br>и форма<br>сточнике<br>сточнике<br>кодеки<br>нафайле ил<br>сточнике<br>кодеки<br>нафайле ил<br>сточнике<br>кодеки<br>нафайле ил<br>сточнике<br>кодеки<br>нафайле ил<br>сточнике<br>кодеки<br>нафайле ил<br>сточнике<br>кодеки<br>сточнике<br>кодеки<br>нафайле ил<br>сточнике<br>кодеки<br>сточнике<br>сточнике<br>кодеки<br>за форма<br>сточнике<br>сточнике<br>стосточнике<br>стосточнике<br>стосточни стосточнике<br>стосточнике<br>стосточнике<br>стосточнике<br>стосточнике<br>стосточнике<br>стосточни стосточни<br>стосточнике<br>стосточнике<br>стосточни стосточни<br>стосточнике<br>стосточнике<br>стосточни<br>стосточни стосточни<br>стосточни стосточнике<br>стосточнике<br>стосточни стосточни<br>стосточни стосточни<br>стосточни<br>стосточнике<br>стосточни<br>стосточнике<br>стосточни<br>стосточни<br>стосточни<br>стосточни<br>стосточни<br>стосточни<br>стосточни<br>стосточни<br>стосточни<br>стосточни<br>стосточни<br>стосточни<br>стосточни<br>стосточни<br>ст                                                                                                    | - J»,<br>то н<br>жен<br>цет<br>ока.<br>ч<br>тока.<br>ч<br>тока.<br>ч<br>тока.<br>ч<br>тока.<br>ч<br>тока.<br>ч<br>ста<br>и ста<br>и<br>ста<br>и ста<br>и<br>ста<br>и<br>ста<br>и<br>ста<br>и<br>за<br>объе<br>и<br>ста<br>и<br>ста<br>и<br>с<br>ста<br>и<br>ста<br>и<br>ста<br>и<br>с<br>ста<br>и<br>с<br>ста<br>и<br>с<br>с<br>с<br>с<br>с<br>с<br>с<br>с<br>с<br>с<br>с<br>с<br>с<br>с<br>с<br>с<br>с<br>с                                                                                                    | либо<br>ужно<br>ие с н<br>указа<br>гобы<br>побы<br>прак<br>атистика<br>в.<br>деки, суб<br>0) (h264)                                                                                                    | о выб<br>сде<br>ано<br>р<br>га.                                                                                                    | брат<br>лать<br>оы.<br>разр<br>азре | ъв                                   | мен<br>сле т<br>сние,                       | ію<br>гого<br>, ч                                                                                               | «Ин<br>о, ка<br>асто<br>наст | стру<br>ак в<br>та<br>ота  |                   |
| на <sup>ч</sup><br>Во<br>пај<br>He<br>coc | Інф<br>чна<br>рам<br>2062                                | ) V<br>юрм<br>ст о'<br>кла<br>иетр<br>код<br>етс'   |                                           | С на<br>(ия<br>бра:<br>е «<br>КОД<br>о<br>)ВаЈ<br>нформ<br>формал<br>иформал<br>а Пот                                                                                                    | ажат:<br>о ко<br>кать<br>кать<br>кать<br>кать<br>кать<br>пре<br>пре<br>и<br>кать<br>кать<br>пре<br>и<br>и<br>кать<br>кать<br>пре<br>и<br>и<br>и<br>и<br>кать<br>пре<br>и<br>и<br>и<br>и<br>и<br>и<br>и<br>и<br>и<br>и<br>и<br>и<br>и                                                                                                    | ь «С<br>одека<br>ся и:<br>вани<br>овер<br>осбон<br>медиани<br>аанные<br>том меди<br>аанные<br>том меди<br>аанные<br>том меди<br>аанные<br>том меди<br>аанные<br>том меди<br>аанные<br>том меди<br>аанные<br>собон<br>и<br>собон<br>аанные<br>том меди<br>аанные<br>том меди<br>аанные<br>собон<br>аанные<br>собон<br>аанные<br>том меди<br>аанные<br>собон<br>аанные<br>собон<br>собон<br>собон<br>собос<br>собон<br>собон<br>собособон<br>собон<br>собособо<br>собосо                   | Сtrl +<br>е». Э<br>зобра<br>» буд<br>я пот<br>рить,<br>вания<br>сточнике<br>кодеки<br>кодеки<br>кодеки<br>кодеки<br>нафайле ил<br>, аудио- и<br>ирес-4 А/И<br>дес.: 1920:10<br>:5<br>ий форма<br>сточнике<br>сточнике<br>кодеки<br>нафайле ил<br>, аудио- и<br>и<br>грания - лее<br>стности: сл                                                                                                    | - J»,<br>то н<br>сжен<br>дет<br>ока.<br>ч<br>тока.<br>ч<br>кока.<br>ч<br>кока.<br>ч<br>тока.<br>ч<br>ста<br>вал<br>лева<br>аwv)<br>3000 Гц                                                                                                    | либо<br>ужнс<br>ие с н<br>указа<br>побы<br>прак<br>втистика<br>в.<br>деки, суб<br>() (h264)                                                                                                    | о выб<br>о сде<br>ано<br>р<br>га.                                                                                                    | брат<br>лать<br>разр<br>азре        | ть в                                 | мен<br>сле т<br>ение,                       | ію<br>гого<br>, ч                                                                                               | «Ин<br>о, ка<br>асто<br>наст | стру<br>ак в<br>та<br>ота  |                   |
| av<br>Bo<br>Iaj<br>Ie                     | Інф<br>чна<br>рам<br>соб:<br>отв                         | ) V<br>юрм<br>кла<br>иетр<br>код<br>етс             |                                           | С на<br>(ия<br>брал<br>е «<br>КОД<br>О<br>ОВАЈ<br>нформа<br>казани<br>« Пот                                                                                                    | ажат:<br>о ко<br>кать<br>кать<br>кать<br>кать<br>кать<br>пре<br>и<br>и<br>и<br>кация о<br>мация о<br>мация о                                                                                                    | ь «С<br>одека<br>ся и:<br>зеки»<br>зани<br>овер<br>ребон<br>медиаи<br>данные<br>том меди<br>плексор<br>1264 - М<br>цео<br>ение ви,<br>обуфер<br>кадров:<br>обуфер<br>кадров:<br>сом МШ<br>цио<br>си Ки                                                                                                    | Сtrl +<br>e». Э<br>зобра<br>» бу)<br>я пот<br>рить,<br>вания<br>сточнике<br>Кодеки<br>нафайле ил<br>, аудио- и<br>кодеки<br>нафайле ил<br>, аудио- и<br>прЕG-4 А//<br>део.: 1920x10<br>: 5<br>ий форма<br>: гриня-лее<br>: тности: сл<br>тизации: 8                                                                                                    | - J»,<br>то н<br>жен<br>дет<br>ока.<br>ч<br>кон<br>кон<br>кон<br>кон<br>с (ран<br>т. Planar<br>жая<br>лева<br>аwv)<br>3000 Гц                                                                                                    | либо<br>ужнс<br>иесн<br>указа<br>побы<br>прак<br>атистика<br>в.<br>деки, суб<br>0) (h264)                                                                                                    | <ul> <li>выб<br/>сде<br/>ано</li> <li>р</li> <li>па.</li> </ul>                                                                                            | брат<br>лать<br>разр<br>азре        | ть в                                 | мен<br>сле т<br>ение,                       | IЮ<br>ГОГО<br>, Ч                                                                                               | «Ин<br>о, ка<br>асто<br>наст | стру<br>ак в<br>та<br>ота  |                   |
| Bo<br>Iaj<br>Ie                           | Інф<br>чна<br>рам<br>2062                                | ) V<br>орм<br>кла<br>истр<br>код<br>етс             |                                           | С на<br>(ия<br>брал<br>е « КОД<br>О<br>)ВаЈ<br>нформ<br>форман<br>(казани<br>а Пот                                                                                                    | ажат:<br>о ко<br>кать<br>кать<br>кать<br>кать<br>кать<br>про<br>и<br>и<br>и<br>кать<br>про<br>и<br>и<br>и<br>и<br>и<br>кать<br>про<br>и<br>и<br>и<br>и<br>и<br>и<br>и<br>и<br>и<br>и<br>и<br>и<br>и                                                                                                    | ь «С<br>Эдеки<br>Ся И:<br>Зани<br>овер<br>осбон<br>медиаи<br>данные<br>том меди<br>анные<br>том меди<br>анные<br>том меди<br>анные<br>том меди<br>анные<br>том меди<br>анные<br>собон<br>искрет<br>собон<br>искрет<br>искрет<br>искрет<br>и<br>искрет<br>и<br>искрет<br>и<br>и<br>искрет<br>и<br>и<br>и<br>и<br>и<br>и<br>и<br>и<br>и<br>и<br>и<br>и                                                                                                    | Сtrl +<br>е». Э<br>зобра<br>» буд<br>я пот<br>рить,<br>вания<br>сточнике<br>Кодеки<br>нафайле ил<br>, аудио- и<br>ирЕG-4 АУИ<br>део.: 1920х10<br>: 5<br>ий форма<br>: 1920х10<br>: 5<br>ий форма<br>: 1920х10<br>: 5                                                                                                    | - J»,<br>то н<br>жен<br>дет<br>ока.<br>ч<br>тока.<br>ч<br>тока.<br>тока.<br>ч<br>тока.<br>ч<br>тока.<br>тока.<br>ч<br>тока.<br>ч<br>тока.<br>ч<br>тока.<br>ч<br>тока.<br>ч<br>тока.<br>ч<br>тока.<br>ч<br>тока.<br>ч<br>тока.<br>ч<br>тока.<br>тока.<br>ч<br>тока.<br>ч<br>тока.<br>ч<br>тока.<br>ч<br>тока.<br>ч<br>тока.<br>ч<br>тока.<br>ч<br>тока.<br>ч<br>тока.<br>ч<br>тока.<br>ч<br>тока.<br>ч<br>тока.<br>ч<br>тока.<br>ч<br>тока.<br>ч<br>тока.<br>ч<br>тока.<br>ч<br>тока.<br>ч<br>тока.<br>ч<br>тока.<br>тока.<br>ч<br>тока.<br>тока.<br>ток.<br>ток.<br>ток.<br>ток.<br>ток.<br>ток.<br>ток.<br>ток                                    | либо<br>ужно<br>ие с н<br>указа<br>побы<br>прак<br>атистика<br>в.<br>деки, суб<br>0) (h264)<br>4:2:0 YUV                                                                                                    | <ul> <li>вый</li> <li>сде</li> <li>сде</li> <li>ано</li> <li>р</li> <li>титры.</li> </ul>                                                                  | брат<br>лать<br>разр<br>азре        | ъв<br>пос<br>реше<br>ещен            | мен<br>сле т<br>ение,<br>ше,                | (Ю того)<br>гого<br>(                                                                                           | «Ин<br>о, ка<br>асто<br>наст | стру<br>ак в<br>ота        |                   |
|                                           | Інф<br>чна<br>рам<br>соб:<br>отв                         | ) V<br>юрм<br>жла<br>иетр<br>ходи<br>етс            |                                           | С на<br>(ия<br>(раз)<br>е (<br>код<br>о)<br>ВаЈ<br>нформа<br>казани<br>« Пот                                                                                                    | ажат:<br>о ко<br>кать<br>кать<br>кать<br>кать<br>кать<br>и<br>кать<br>пре<br>и<br>кать<br>пре<br>и<br>и<br>кать<br>пре<br>и<br>и<br>кать<br>пре<br>и<br>и<br>и<br>и<br>и<br>и<br>и<br>и<br>и<br>и<br>и<br>и<br>и                                                                                                    | ь «С<br>одека<br>ся и:<br>вани<br>овер<br>ребон<br>медиани<br>данные<br>том меди<br>плексор<br>1264 - М<br>део<br>ение ви,<br>ованны<br>кадров:<br>ованны<br>кадров:<br>сом ми<br>дио<br>си кадров:<br>сом ми<br>дио<br>си кадров:<br>сом ми                                                                                                    | Ctrl +<br>e». Э<br>зобра<br>» буд<br>я пот<br>рить,<br>вания<br>сточнике<br>кодеки<br>нафайле ил<br>, аудио- и<br>и<br>IPEG-4 AV/<br>део.: 1920x10<br>: 5<br>ый форма-<br>гржняя-лее<br>стности: Сл<br>I-LAW (ml:<br>тизации: 8                                                                                                    | - J»,<br>то н<br>сжен<br>дет<br>ока.<br>ч<br>Кон<br>Кон<br>и сти<br>видеоко<br>С (ран 1<br>х1080<br>с (ран 1<br>х1080<br>т. РІапаг<br>вая<br>лева<br>аwи)<br>3000 Гц                                                                                                    | либо<br>ужнс<br>ие с н<br>указа<br>побы<br>прак<br>атистика<br>в.<br>деки, суб<br>0) (h264)<br>4:2:0 YUV                                                                                                    | <ul> <li>вый</li> <li>сде</li> <li>сде</li> <li>амер</li> <li>ано</li> <li>р</li> <li>га.</li> </ul>                                                       | брат<br>лать<br>разр<br>азре        | ъв<br>пос<br>реше<br>ешен            | мен<br>сле т<br>ение,<br>ше,                | (IO<br>FOFO                                                                                                    | «Ин<br>о, ка<br>асто<br>наст | стру<br>ак в<br>та<br>ота  |                   |
| Hav<br>Bo<br>Taj<br>He<br>Soc             | II<br>II<br>II<br>II<br>II<br>II<br>II<br>II<br>II<br>II | ) V<br>юрм<br>кла<br>иетр<br>код<br>етс             |                                           | С на<br>(ия<br>брал<br>е « Код<br>о<br>)ВаЈ<br>нформан<br>казани<br>а Пот                                                                                                    | ажат:<br>о ко<br>кать<br>кать<br>кать<br>кать<br>кать<br>про<br>и про<br>и                                                                                                  | ь «С<br>Эдеки<br>ся и:<br>ася и:<br>ася и<br>ася и:<br>ася и<br>ася и:<br>ася и<br>ася и                                                                                                    | Ctrl +<br>e». Э<br>зобра<br>» буд<br>я пот<br>рить,<br>вания<br>сточнике<br>кодеки<br>нафайле ил<br>вания<br>кодеки<br>нафайле ил<br>вания<br>гочнике<br>кодеки<br>нафайле ил<br>э сточнике<br>кодеки<br>нафайле ил<br>э сточнике<br>кодеки<br>нафайле ил<br>э сточнике<br>кодеки<br>нафайле ил<br>э сточнике<br>кодеки<br>нафайле ил<br>э сточнике<br>кодеки<br>нафайле ил<br>э сточнике<br>кодеки<br>нафайле ил<br>э сточнике<br>кодеки<br>нафайле ил<br>э сточнике<br>кодеки<br>нафайле ил<br>э сточнике<br>кодеки<br>нафайле ил<br>э сточнике<br>кодеки<br>нафайле ил<br>э сточнике<br>в сточнике<br>в сточнике<br>кодеки<br>в сточнике<br>в сточнике<br>кодеки<br>нафайле ил<br>э сточнике<br>кодеки<br>з сточнике<br>в сточнике<br>в сточнике<br>кодеки<br>нафайле ил<br>э сточнике<br>в сточнике<br>в сточнике<br>сточнике<br>в сточнике<br>сточнике<br>в сточнике<br>в сточнике<br>сточнике<br>в сточнике<br>сточнике<br>сточни сточнике<br>сточни сточни<br>сточнике<br>сточнике<br>сточни<br>с<br>сточни                                                                                                    | - J»,<br>то н<br>жен<br>дет<br>ока.<br>ч<br>тока.<br>ч<br>тока.<br>станотока.<br>ч<br>тока.<br>ч<br>тока.<br>ч<br>тока.<br>ч<br>тока.<br>ч<br>тока.<br>ч<br>тока.<br>ч<br>тока.<br>ч<br>тока.<br>тока.<br>тока.<br>ч<br>тока.<br>ч<br>тока.<br>тока.<br>станотока.<br>ч<br>тока.<br>станотока.<br>ч<br>тока.<br>ч<br>тока.<br>ч<br>тока.<br>ч<br>тока.<br>ч<br>тока.<br>ч<br>тока.<br>станотока.<br>ч<br>тока.<br>ч<br>тока.<br>ч<br>тока.<br>ч<br>тока.<br>ч<br>тока.<br>ч<br>тока.<br>ч<br>тока.<br>ч<br>тока.<br>ч<br>тока.<br>ч<br>тока.<br>ч<br>тока.<br>ч<br>тока.<br>тока.<br>тотока.<br>тока.<br>ток.<br>ток.<br>ток.<br>ток.<br>ток.<br>ток.<br>ток.<br>ток                                                                                       | либо<br>ужно<br>ие с н<br>указа<br>тобы<br>побы<br>прак<br>атистика<br>в.<br>деки, суб<br>0) (h264)<br>4:2:0 YUV                                                                                                    | <ul> <li>вый</li> <li>сде</li> <li>сде</li> <li>сде</li> <li>сде</li> </ul>                                                                                | брат<br>лать<br>разр<br>азре        | ъв<br>оренне<br>синен                | мен<br>сле т<br>ение,<br>ше,                | (Ю 4)<br>ГОГО<br>(<br>(<br>(<br>(<br>(<br>(<br>(<br>(<br>(<br>(<br>(<br>(<br>(<br>(<br>(<br>(<br>(              | «Ин<br>о, ка<br>асто<br>наст | стру<br>ак в<br>ота        |                   |
| на <sup>ч</sup><br>Bo<br>пај<br>He<br>coc | Інф<br>чна<br>рам<br>соб:<br>отв                         | ) V<br>юрм<br>жла<br>иетр<br>ходи<br>етс            |                                           | С на<br>(ия<br>брал<br>е < КоД<br>О<br>О<br>ВаЈ<br>нформа<br>казани<br>« Пот                                                                                                    | ажат:<br>о ко<br>кать<br>кать<br>кать<br>кать<br>кать<br>кать<br>пре<br>пре<br>и<br>иия об эт<br>мация об эт<br>и<br>мация об эт<br>мульти<br>ток 0<br>Кодек: Н<br>Тип: Вид<br>Разреше<br>Разреше<br>Разреше<br>Разреше<br>Голоже<br>ток 1<br>Кодек: Р<br>Тип: Ауд<br>Каналь:<br>Частота<br>Бит: 16                                                                                                    | ь «С<br>одека<br>ся и:<br>зани<br>овер<br>ребон<br>медиани<br>данные<br>том меди<br>плексор<br>4264 - М<br>део<br>ение ви,<br>ованны<br>том меди<br>иля: Ве<br>сованны<br>зация: Ве<br>сом МU<br>дио<br>си кадров:<br>обуфер<br>кадров:<br>СМ МU<br>дио<br>р://admir                                                                                                    | Сtrl +<br>е». Э<br>зобра<br>» буд<br>я пот<br>рить,<br>вания<br>сточнике<br>Кодеки<br>кодеки<br>кодеки<br>и форма<br>сточнике<br>сточнике<br>кодеки<br>и форма<br>сточнике<br>сточнике<br>кодеки<br>и форма<br>сточнике<br>сточнике<br>кодеки<br>и форма<br>сточнике<br>сточнике<br>кодеки<br>сточнике<br>сточнике<br>кодеки<br>сточнике<br>сточнике<br>кодеки<br>сточнике<br>сточнике<br>стостости<br>стостостости<br>стостостости<br>стостостостостостостостостосто<br>стостостостостостостостостостостостосто<br>стостостостостостостостостостостосто<br>стостостостостостостостостостостостостос                                                                                                    | - J»,<br>то н<br>Сжен<br>цет<br>ока.<br>ч<br>Кон<br>к Кон<br>и сти<br>и сти<br>и сти<br>ли потокк<br>видеоко<br>С (part 1<br>х1080<br>С (part 1<br>х1080<br>3000 Гц<br>3000 Гц                                                                                                    | либо<br>ужнс<br>ие с н<br>указа<br>побы<br>прак<br>атистика<br>в.<br>деки, суб<br>0) (h264)<br>4:2:0 YUW                                                                                                    | <ul> <li>вый</li> <li>сде</li> <li>сде</li> <li>сде</li> <li>сде</li> <li>сде</li> <li>сде</li> <li>сде</li> <li>сде</li> <li>та.</li> </ul>               | брат<br>лать<br>разр<br>азре        | ъв<br>лос                            | мен<br>сле т<br>ение,<br>ше,                | (Ю 1<br>ГОГО<br>(<br>(<br>(<br>)<br>(<br>)<br>(<br>)<br>(<br>)<br>(<br>)<br>(<br>)<br>(<br>)<br>(<br>)<br>(     | «Ин<br>о, ка<br>асто<br>част | стру<br>ак в<br>та<br>ота  |                   |
| нач<br>Во<br>пар<br>Не<br>сос             | Iнф<br>чна<br>рам<br>2062<br>0ТВ                         | О V ормато Кланетра Коди                            |                                           | <ul> <li>На<br/>(ИЯ<br/>брал</li> <li>е &lt; КОД</li> <li>о) ВаЈ</li> <li>нформанист</li> <li>форманист</li> <li>форманист&lt;</li></ul> | ажат:<br>о ко<br>кать<br>кать<br>кать<br>кать<br>кать<br>про<br>и<br>и<br>и<br>кать<br>про<br>и<br>и<br>и<br>и<br>и<br>кать<br>про<br>и<br>и<br>и<br>и<br>и<br>и<br>и<br>и<br>и<br>и<br>и<br>и<br>и                                                                                                    | ь «С<br>Эдеки<br>Ся И:<br>Зани<br>овер<br>осбон<br>медиаи<br>данные<br>том меди<br>полексор<br>ние цье<br>ованны<br>том меди<br>ние цье<br>собанны<br>собанны                                                                                                    | Ctrl +<br>e». Э<br>зобра<br>» буд<br>я пот<br>рить,<br>вания<br>сточнике<br>Кодеку<br>нафайле ил<br>, аудио- и<br>рить,<br>вания<br>(Кодеку<br>нафайле ил<br>, аудио- и<br>на<br>насточнике<br>кодеку<br>нафайле ил<br>на<br>сточнике<br>кодеку<br>нафайле ил<br>на<br>сточнике<br>кодеку<br>на<br>сточнике<br>кодеку<br>на<br>сточнике<br>на<br>сточнике<br>кодеку<br>на<br>сточнике<br>кодеку<br>на<br>сточнике<br>кодеку<br>на<br>сточнике<br>кодеку<br>на<br>сточнике<br>кодеку<br>на<br>сточнике<br>кодеку<br>на<br>сточнике<br>кодеку<br>на<br>сточнике<br>кодеку<br>на<br>сточнике<br>сточнике<br>стосточнике<br>стосточнике<br>стосточни<br>стосточни<br>стосточни<br>стосточни<br>стосто<br>стосточни<br>стосточни<br>стосточни<br>стосточни<br>с                                                                                                    | - J»,<br>то н<br>жен<br>дет<br>ока.<br>ч<br>тока.<br>ч<br>тока.<br>тока.<br>ч<br>тока.<br>ч<br>тока.<br>тока.<br>ч<br>тока.<br>ч<br>тока.<br>ч<br>тока.<br>ч<br>тока.<br>ч<br>тока.<br>ч<br>тока.<br>ч<br>тока.<br>ч<br>тока.<br>ч<br>тока.<br>тока.<br>ч<br>тока.<br>ч<br>тока.<br>ч<br>тока.<br>ч<br>тока.<br>ч<br>тока.<br>ч<br>тока.<br>ч<br>тока.<br>ч<br>тока.<br>ч<br>тока.<br>ч<br>тока.<br>ч<br>тока.<br>ч<br>тока.<br>ч<br>тока.<br>ч<br>тока.<br>ч<br>тока.<br>ч<br>тока.<br>ч<br>тока.<br>ч<br>тока.<br>тока.<br>тотока.<br>тока.<br>тотока.<br>тока.<br>тока.<br>тока.<br>тока.<br>тока.<br>тока.<br>тока.<br>тока.<br>тока.<br>тока.<br>тока.<br>тока.<br>тока.<br>тока.<br>тока.<br>тока.<br>тока.<br>тока.<br>тока.<br>тока.<br>тока.<br>тока.<br>тока.<br>тока.<br>тока.<br>тока.<br>тока.<br>тока.<br>тока.<br>тока.<br>тока.<br>ток.<br>ток.<br>ток.<br>ток.<br>ток.<br>ток.<br>ток.<br>ток | либо<br>ужно<br>ие с н<br>указа<br>побы<br>прак<br>атистика<br>в.<br>деки, суб<br>0) (h264)<br>4:2:0 YUV                                                                                                    | <ul> <li>вый</li> <li>сде</li> <li>сде</li> <li>сде</li> <li>ано</li> <li>р</li> <li>питры.</li> </ul>                                                     | брат<br>лать<br>разр<br>азре        | ъ в<br>пос<br>Dellie<br>Ellieн       | мен<br>сле т<br>ение,<br>ше,                | (Ю того)<br>гого<br>(<br>(<br>(<br>)<br>)<br>)<br>)<br>)<br>)<br>)<br>)<br>)<br>)<br>)<br>)<br>)<br>)<br>)<br>) |                              | стру<br>ак в<br>ота<br>ота | в                 |
| Дл<br>«С                                  | Інф<br>чне<br>рам<br>соб:<br>отв                         | р V юрм ет о' кла истр ходи етс'                    |                                           | С на<br>(ия<br>(ра;<br>код<br>о<br>орвај<br>нформа<br>казани<br>« Пот<br>оложе<br>срки<br>а»».                                                                                                    | ажат:<br>о ко<br>кать<br>кать<br>кать<br>кать<br>кать<br>ирон<br>про<br>илор<br>мация об эт<br>илор<br>мация об эт<br>илор<br>мация об эт<br>илор<br>мация об эт<br>илор<br>кодек: Н<br>Тип: Вид<br>Размерь<br>Частота<br>Декодир<br>Ориента<br>Положе<br>ток 1<br>Кодек: Р<br>тип: Ауд<br>Каналь:<br>Частота<br>Бит: 16                                                                                                    | ь «С<br>одека<br>ся и:<br>зани<br>овер<br>ребон<br>медиани<br>данные<br>том меди<br>ние ви,<br>обуфер<br>кадров:<br>ованны<br>сом ми<br>дио<br>: Моно<br>дискрет<br>р://admir                                                                                                    | Ctrl +<br>e». Э<br>зобра<br>» буд<br>я пот<br>рить,<br>вания<br>сточнике<br>кодеки<br>кодеки<br>кодеки<br>кодеки<br>и форма<br>рить,<br>1920х10<br>: 5<br>ий форма<br>гриняя-лее<br>стности: Сл<br>-LAW (ml:<br>тизации: 8<br>п:аdmin123                                                                                                    | - J»,<br>то н<br>сжен<br>цет<br>ока.<br>ч<br>Кон<br>к Кон<br>к Кон<br>и ст.<br>т. Planar<br>вая<br>лева<br>аwv)<br>3000 Гц                                                                                                    | либо<br>ужнс<br>ие с н<br>указа<br>побы<br>птрак<br>атистика<br>в.<br>деки, суб<br>0) (h264)<br>4:2:0 YUV                                                                                                    | <ul> <li>вый</li> <li>сде</li> <li>сде</li> <li>сде</li> <li>сде</li> <li>сде</li> <li>сде</li> <li>тамер</li> <li>ано</li> <li>р</li> <li>пало</li> </ul> | брат<br>лать<br>разр<br>азре        | ъ в<br>оеще<br>ещен<br>or?chann      | мен<br>сле т<br>ение,<br>ше,<br>ключ        | IO TOPO                                                                                                    | «Ин<br>о, ка<br>асто<br>част | стру<br>ак в<br>та<br>ота  |                   |
|                                           | II<br>II<br>II<br>II<br>II<br>II<br>II<br>II<br>II<br>II | ) V<br>юрм<br>ет о'<br>кла<br>иетр<br>ходи<br>етс'  |                                           | С на<br>(ия<br>брал<br>е « КоД<br>о<br>орвал<br>чформе<br>казани<br>« Пот<br>оложе<br>срки<br>а»<br>гок:                                                                                                    | ажат:<br>о ко<br>кать<br>кать<br>кать<br>кать<br>кать<br>кать<br>ирон<br>про<br>мация ог<br>мация ог<br>мастота<br>бит<br>т<br>а бул<br>а бул                                                                                                    | ь «С<br>одека<br>ся и:<br>анные<br>каров:<br>оверр<br>оебон<br>медиаи<br>данные<br>том меди<br>плексор<br>1264 - Ма<br>анные<br>сом ми<br>део<br>ение ви,<br>обуфер<br>кадров:<br>ованны<br>сом ми<br>дискрет<br>р://admir<br>итре                                                                                                    | Сtrl +<br>e». Э<br>зобра<br>» буд<br>я пот<br>рить,<br>вания<br>сточнике<br>Кодеки<br>нафайле ил<br>, аудио- и<br>кодеки<br>нафайле ил<br>, аудио- и<br>IPEG-4 А//<br>део.: 1920x10<br>: 5<br>ий форма<br>: 1920x10<br>: 5<br>ий форма<br>: 1920x10<br>: 5<br>и 1920x10<br>: 5<br>и 1920x10<br>: 5<br>и 1920x10<br>: 5<br>и 1920x10<br>: 5<br>и 1920x10<br>: 5<br>и 1920x10<br>: 5<br>и 1920x10<br>: 5<br>и 1920x10<br>: 5<br>и 1920x10<br>: 5<br>и 1920x10<br>: 5<br>и 1920x10<br>: 5<br>и 1920x10<br>: 5<br>и 1920x10<br>: 7<br>и 1920x10<br>: 7 | - J»,<br>то н<br>жен<br>дет<br>ока.<br>ч<br>кон<br>кон<br>кон<br>кон<br>кон<br>кон<br>кон<br>кон<br>кон<br>кон                                                                                                    | либо<br>ужнс<br>ие с н<br>указа<br>побы<br>прак<br>атистика<br>в.<br>деки, суб<br>0) (h264)<br>4:2:0 YUV                                                                                                    | <ul> <li>вый</li> <li>сде</li> <li>сде</li> <li>сде</li> <li>амер</li> <li>ано</li> <li>р</li> <li>та.</li> </ul>                                          | брат<br>лать<br>разр<br>азре        | ъ в<br>пос<br>реше<br>ещен<br>сперен | мен<br>сле т<br>ение,<br>ше,<br>ие,<br>ключ | (Ю 1<br>ГОГО<br>, Ч<br>, Ч                                                                                      | «Ин<br>о, ка<br>асто<br>част | стру<br>ак в<br>та<br>ота  |                   |

|                                          | Показатели в поле битрейт будут постоянно меняться. Необходимо, чтобы                                                                                                    |  |  |  |  |  |  |  |  |  |
|------------------------------------------|----------------------------------------------------------------------------------------------------|--|--|--|--|--|--|--|--|--|
|                                          | значения битрейта входило в диапазон указанного в Контракте.                                                                                                    |  |  |  |  |  |  |  |  |  |
|                                          | 🛓 Информация о медиаисточнике                                                                                                    |  |  |  |  |  |  |  |  |  |
|                                          | Общие Метаданные Кодеки Статистика                                                                                                    |  |  |  |  |  |  |  |  |  |
|                                          | Текущая статистика по файлу/потоку                                                                                                    |  |  |  |  |  |  |  |  |  |
|                                          | <ul> <li>Аудио</li> <li>Декодировано</li> <li>912 блоков</li> <li>Воспроизведено</li> <li>415 буферов</li> <li>Потеряно</li> <li>41 буферов</li> <li>Видео</li> <li>Декодировано</li> <li>Отображено</li> <li>Полеряно</li> <li>33 кадров</li> <li>Получено/Прочитано</li> <li>Размер медиаданных</li> <li>0 KiB</li> <li>Битрейт входного потока</li> <li>4822 KiB</li> <li>Битрейт</li> <li>Спорченных пакетов)</li> <li>Пропущено (с прерыванием)</li> </ul> |  |  |  |  |  |  |  |  |  |
|                                          |                                                                                                    |  |  |  |  |  |  |  |  |  |
|                                          | Расположение: rtsp://admin:admin12345@172.16.255.180:554/cam/realmonitor?channel=1&subtype=0<br>Закрыть                                                                                                    |  |  |  |  |  |  |  |  |  |
| Результат при<br>успешном<br>прохождении | Параметры потока с видеорегистратора проверены и соответствуют требованиям. Результат отмечается в протоколе ПСИ.                                                                                                    |  |  |  |  |  |  |  |  |  |
|                                          |                                                                                                    |  |  |  |  |  |  |  |  |  |